# PLAN SERVICE CENTER (PSC) AND PARTNER*LINK®* REPORTS

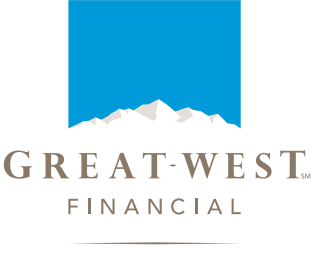

Bright tomorrows begin todaysm

Great-West Retirement Services<sup>®</sup> (Great-West) has redesigned the way in which reports are accessed via the PSC and Partner*Link* with the goal of providing a best-in-class experience for our plan sponsors, advisors and third-party administrators.<sup>1</sup> This ongoing effort began with a focus on individual reports.

## A MORE INTUITIVE INTERFACE

The Reports tab has been redesigned to make it easier to locate and identify the correct report(s) to meet your specific needs. The ability to *Request Standard Reports* or *Manage My Reports* is unchanged. We've added a "*Most Frequently Used*" category, and an option to Show All.

Select Request Standard Reports to view individual reports. Standard reports are organized into four key categories:

| Assets and Investments    | Contributions           |
|---------------------------|-------------------------|
| Participant/Employee Data | Distributions and Loans |

Within each category, a list of reports and corresponding descriptions are shown, as well as convenient links to samples and overview documents. The overview provides a brief description, available formats, FAQs, data specifications, and output columns available in each format for every report.

Select Manage My Reports to view the real-time status of all reporting requests that have been submitted.

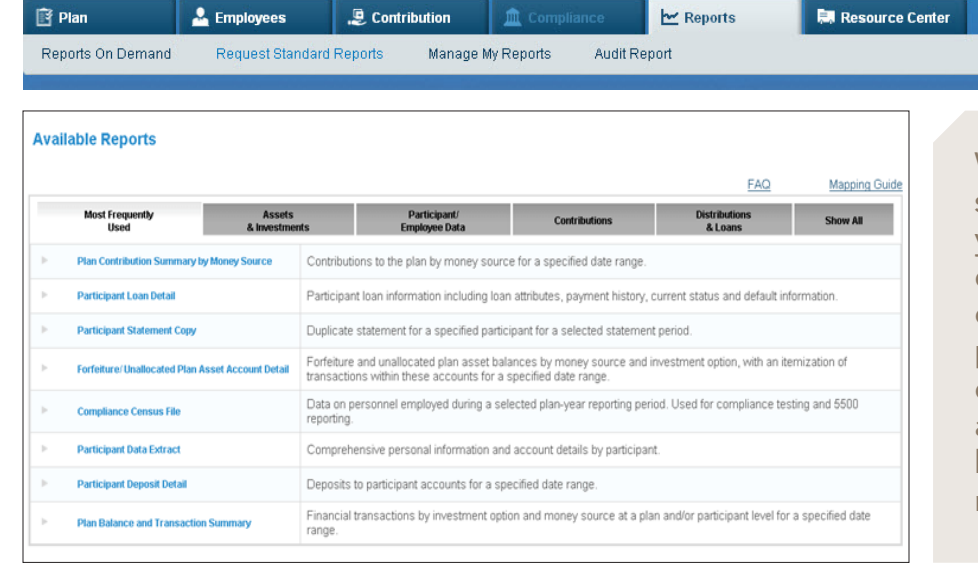

While these enhancements are specifically designed to make your reporting responsibilities easier, they're also evidence of our commitment to strong partner relationships. You'll continue to see enhancements and new solutions that will better equip you to meet the needs of your participants.

## A CHOICE OF EXPORT OPTIONS

You have the ability to export reports into a variety of formats—including PDF and Microsoft® Excel and Word.

## SECURITY

All new reports continue to enforce the plan and divisional-level security, allowing only users with access to view detail or summary data.

<sup>1</sup> Access to the PSC and PartnerLink may be limited or unavailable during periods of peak demand, market volatility, systems upgrades/ maintenance or other reasons.

## PSC and PartnerLink® Reports

Click on a report below to access additional information.

## ASSETS AND INVESTMENTS

Employer Stock Balancing Account Trade Monitoring Detail Individual Participant Financial Transaction Detail Individual Participant Balance and Transaction Summary Participant Balance Detail Participant Investment Elections Detail Balance by Age Group and Asset Class Asset Summary by Investment Option Forfeiture/Unallocated Plan Asset Account Activity Summary of Diversification by Asset Class and Investment Participation by Asset Class and Investment Participation by Asset Class and Investment Participation by Asset Class and Investment Plan Balance and Transaction Summary Average Participant Balance by Age Group

## PARTICIPANT/EMPLOYEE DATA

Participant Beneficiary Detail Participant Data Extract Targeted Participant Data Extract Compliance Census File Monthly Plan Activity Participant Statistics by Age Group Participant Website and Voice Response System Usage Summary Participant Deposit Detail (Calendar Year-to-Date)

#### **CONTRIBUTIONS**

Plan Contribution Summary by Money Source Participant Deposit Detail Contribution Summary by Investment Option Paycheck Contribution Rates by Age Group and Assets

## **DISTRIBUTIONS AND LOANS**

Participant Loan Detail Participant Involuntary Distribution Listing Plan Disbursement Summary Participant Disbursement Detail

<sup>1</sup> Access to the participant website may be limited or unavailable during periods of peak demand, market volatility, systems upgrades/maintenance or other reasons.

Great-West Retirement Services® refers to products and services provided by Great-West Life & Annuity Insurance Company, FASCore, LLC (FASCore Administrators, LLC in California), Great-West Life & Annuity Insurance Company of New York, White Plains, New York, and their subsidiaries and affiliates. Great-West Life & Annuity Insurance Company is not licensed to conduct business in New York. Insurance products and related services are sold in New York by its subsidiary, Great-West Life & Annuity Insurance Company of New York. Other products and services may be sold in New York by FASCore, LLC. Great-West Financial™ refers to products and services provided by Great-West Life & Annuity Insurance Company; Great-West Life & Annuity Insurance Company of New York, White Plains, New York; their subsidiaries and affiliates. The trademarks, logos, service marks, and design elements used are owned by Great-West Life & Annuity Insurance Company. All rights reserved. @2012 Great-West Life & Annuity Insurance Company. . All rights reserved. @2012 Great-West Life & Annuity Insurance

## ASSETS AND INVESTMENTS

## Employer Stock Balancing Account

This report provides stock shares and awaiting purchase amounts held in the employer stock balancing account. The stock balancing account facilitates the sale of fractional shares of stock.

#### **Detailed Report Description**

| Date: 01/31/20xx<br>Retirement Plan<br>Time: 09:06<br>ACCOUNT - GQ19KWSR<br>01/30/20XX | 123456-01 ABC Company<br>User: ABCD<br>EMPLOYER STOCK BALANCING<br>Request ID: 9999999<br>As of |
|----------------------------------------------------------------------------------------|-------------------------------------------------------------------------------------------------|
| Money<br>Investment<br>Source Description<br>Period Units                              | Investment Option<br>Balance                                                                    |
| ERM 1 EMPLOYER MATCH<br>Stock Awaiting<br>ERM 1 EMPLOYER MATCH<br>Stock                | ABCDE ABC Company Employer<br>0.000000 95.60<br>AABBC ABC Company Employer<br>3.360951 93.53    |
| ERM 1 Total 189.13                                                                     |                                                                                                 |
| Total 189.13                                                                           |                                                                                                 |
| Report                                                                                 | End Of                                                                                          |

#### Trade Monitoring Detail

This report is designed to assist in monitoring trade activity for certain participants and/or certain funds over a specified date range. It is typically used to monitor employer stock transactions, but can also be used to monitor trade activity of participants who have been identified on our system as requiring Trade Monitoring or who currently have trading restrictions in place. The report provides details of both purchase and redemption transactions, including effective dates, share amounts, share prices and total share balances.

#### Detailed Report Description

| Date: 05/27/20<br>123456-01 ABC<br>User:<br>Time: 10:46<br>TRADE MONITORI<br>Request ID: | xx<br>Company Retin<br>ABCD<br>NG DETAIL - (<br>999999 | cement Plan<br>GQ19KWTM | n.          |                      |
|------------------------------------------------------------------------------------------|--------------------------------------------------------|-------------------------|-------------|----------------------|
| 01/01/20XX to                                                                            | 03/31/20XX                                             |                         |             |                      |
| SSN SSN<br>Transaction<br>Transaction                                                    | Name<br>Effdate<br>Total                               | Trans                   | Transaction | Trade<br>Share       |
| Code Share                                                                               | .s                                                     | Price                   | Amount      | Shares               |
| xxxxx99999                                                                               | GREEN, PART                                            | ICIPANT                 |             | 10 771               |
| 20xx:20:21:09<br>58.66                                                                   | 10-JAN-20xx<br>393.932729                              | PUR                     | 4.426614    | 13.251663            |
| 20xx:18:25:47<br>53.70                                                                   | XYZ Income H<br>24-JAN-20xx<br>397.904438              | Fund<br>PUR             | 3.971709    | 24-JAN-<br>13.520629 |
| 20xx:19:13:39<br>-5411.01                                                                | XYZ Income H<br>15-MAY-20xx<br>0.000000                | Fund<br>RED             | -397.904438 | 15-MAY-<br>0.000000  |
|                                                                                          |                                                        |                         |             |                      |
| End Of Report                                                                            |                                                        |                         |             | Transaction          |

#### Individual Participant Financial Transaction Detail

This report provides detail of all financial transactions that have occurred within a participant's account over a specified date range. The report runs for one participant at a time, specified by the participant's SSN. A row of data is provided for each transaction and includes detail on the transaction type, effective date, money source, investment option and amount, provided in both dollars and units. A summation of all activity, in dollars, is also provided.

**Detailed Report Description** 

| Begin Date:<br>End Date:<br>Plan Name:     | 01/01/20XX<br>12/31/20XX<br>ABC Company F | Retirement Pl     | an              |                 |                     |               |            |          |                    |
|--------------------------------------------|-------------------------------------------|-------------------|-----------------|-----------------|---------------------|---------------|------------|----------|--------------------|
| Plan Number:<br>Participant Name:<br>SSN : | 123456-01<br>John Doe<br>XXX-XX-9999      |                   |                 |                 |                     |               |            |          |                    |
| Activity                                   | Deposit<br>Type                           | Effective<br>Date | Payroll<br>Date | Investment Name | Money Source        | Units         | Unit Value | Amount   | Fee/Adjus<br>Amoun |
| Contribution                               | Regular                                   | 10/19/20XX        | 10/19/20XX      | Fund Name       | Employee Before Tax |               | 0.00       | \$0.01   |                    |
| Contribution                               | Regular                                   | 08/02/20XX        | 07/29/20XX      | Fund Name       | Employee Before Tax |               | 0.00       | \$250.00 |                    |
|                                            |                                           |                   |                 |                 | То                  | tal Activity: |            | \$250.01 |                    |

## Individual Participant Balance and Transaction Summary

This report provides detail of financial transactions and balances by investment option and money source for a specified participant, identified by his/her SSN, and a specified date range. To obtain this information for all participants at once, you can run the Plan Balance and Transaction Summary report.

#### **Detailed Report Description**

#### Individual Participant Balance and Transaction Summary

Plan Number: 123456-01 ABC Company Retirement Plan Plan Name: Begin Date: End Date:

01/01/20XX 12/31/20XX

Note: Balances reflected on this report may differ from reports previously received due to retroactive transactions.

This report excludes forfeiture accounts and loan balances, if applicable to your plan.

Additional information available when exported to Excel (with the Data Only option)

| Invest.<br>ID | Beginning<br>Balance | Conts.      | Transfers<br>In | Reinvmts. | Loan<br>Payments | Interest | Change<br>in Value | Fees   | Loans      | Hards. | Other<br>Dsbs. | Transfers<br>Out | Matured<br>Certs. | Ending<br>Balance    |
|---------------|----------------------|-------------|-----------------|-----------|------------------|----------|--------------------|--------|------------|--------|----------------|------------------|-------------------|----------------------|
| XXX-XX-999    | 9 ORANGE, PARTIO     | CIPANT      |                 |           |                  |          |                    |        |            |        |                |                  |                   |                      |
| BTK1 E        | EMPLOYEE BEFORE TA   | X 01        |                 |           |                  |          |                    |        |            |        |                |                  |                   |                      |
| AAAAA         | 18.34                | 791.81      | 0.00            | 0.00      | 0.00             | 6.54     | 87.98              | 0.00   | -855.00    | 0.00   | 0.00           | -49.67           | 0.00              | 0.00                 |
| BBBBB         | 4,575.33             | 3,167.50    | 0.00            | 0.00      | 0.00             | 25.88    | 3,402.52           | 0.00   | -10,977.46 | 0.00   | 0.00           | -193.77          | 0.00              | 0.00                 |
| ccccc         | 4,422.15             | 1,650.00    | 0.00            | 0.00      | 0.00             | 37.89    | 398.01             | 0.00   | 0.00       | 0.00   | 0.00           | -6,508.05        | 0.00              | 0.00                 |
| DDDDD         | 0.00                 | 1,517.50    | 6,508.05        | 0.00      | 0.00             | 8.40     | 1,330.93           | 0.00   | -9,167.33  | 0.00   | 0.00           | -197.55          | 0.00              | 0.00                 |
| EEEEE         | 0.00                 | 2,505.29    | 985.55          | 0.00      | 6,389.70         | 218.03   | 0.00               | -37.50 | 0.00       | 0.00   | 0.00           | 0.00             | 0.00              | 10,061.07            |
| FFFFF         | 4,183.10             | 3,167.50    | 0.00            | 0.00      | 0.00             | 9.35     | 2,033.92           | 0.00   | -9,196.76  | 0.00   | 0.00           | -197.11          | 0.00              | 0.00                 |
| GGGGG         | 17.80                | 791.94      | 0.00            | 0.00      | 0.00             | 5.50     | 71.34              | 0.00   | -836.96    | 0.00   | 0.00           | -49.62           | 0.00              | 0.00                 |
| ннннн         | 36.33                | 1,583.75    | 0.00            | 0.00      | 0.00             | 20.69    | 226.15             | 0.00   | -1,767.35  | 0.00   | 0.00           | -99.57           | 0.00              | 0.00                 |
| KKKKK         | 1,467.30             | 3,167.50    | 0.00            | 0.00      | 0.00             | 27.12    | 792.01             | 0.00   | -5,255.67  | 0.00   | 0.00           | -198.26          | 0.00              | 0.00                 |
|               | 14,720.35            | 18,342.79   | 7,493.60        | 0.00      | 6,389.70         | 359.40   | 8,342.86           | -37.50 | -38,056.53 | 0.00   | 0.00           | -7,493.60        | 0.00              | 10,061.07            |
| ERD2 0        | QUALIFIED NON-ELECT  | VE CONTRIBU | TIONS 02        |           |                  |          |                    |        |            |        |                |                  |                   |                      |
| EEEEE         | 0.00                 | 1.00        | 0.00            | 0.00      | 0.00             | 0.01     | 0.00               | 0.00   | 0.00       | 0.00   | 0.00           | 0.00             | 0.00              | 1.01                 |
|               | 0.00                 | 1.00        | 0.00            | 0.00      | 0.00             | 0.01     | 0.00               | 0.00   | 0.00       | 0.00   | 0.00           | 0.00             | 0.00              | 1.01                 |
| ERM1 E        | EMPLOYER MATCH 01    |             |                 |           |                  |          |                    |        |            |        |                |                  |                   |                      |
| AAAAA         | 0.00                 | 371.92      | 0.00            | 0.00      | 0.00             | 2.52     | 32.65              | 0.00   | -376.33    | 0.00   | 0.00           | -30.76           | 0.00              | 0.00                 |
| BBBBB         | 321 74               | 1 487 82    | 0.00            | 0.00      | 0.00             | 4.59     | 614 90             | 0.00   | -2 309 03  | 0.00   | 0.00           | -120.02          | 0.00              | 0.00                 |
| 00000         | 283.92               | 792 93      | 0.00            | 0.00      | 0.00             | 7.00     | 94.13              | 0.00   | 0.00       | 0.00   | 0.00           | -1 177 98        | 0.00              | 0.00                 |
| DDDDD         | 0.00                 | 694.89      | 1 177 98        | 0.00      | 0.00             | 1.45     | 223.49             | 0.00   | -1 975 53  | 0.00   | 0.00           | -122.28          | 0.00              | 0.00                 |
| EEEEE         | 0.00                 | 1 614 42    | 610.07          | 0.00      | 1 589 26         | 84 14    | 0.00               | 0.00   | 0.00       | 0.00   | 0.00           | 0.00             | 0.00              | 3 897 89             |
| FFFFF         | 268.31               | 1 487 82    | 0.00            | 0.00      | 0.00             | 1.65     | 387 84             | 0.00   | -2 023 51  | 0.00   | 0.00           | -122.11          | 0.00              | 0.00                 |
| GGGGG         | 0.00                 | 371.90      | 0.00            | 0.00      | 0.00             | 2 14     | 28.47              | 0.00   | -371.81    | 0.00   | 0.00           | -30.70           | 0.00              | 0.00                 |
| ннннн         | 0.00                 | 743.92      | 0.00            | 0.00      | 0.00             | 11.25    | 113.43             | 0.00   | -807.07    | 0.00   | 0.00           | -61.53           | 0.00              | 0.00                 |
| KKKKK         | 0.00                 | 1 487 82    | 0.00            | 0.00      | 0.00             | 6.60     | 230 57             | 0.00   | -1 602 32  | 0.00   | 0.00           | -122.67          | 0.00              | 0.00                 |
| Tututut       | 873 97               | 9 053 44    | 1 788 05        | 0.00      | 1 589 26         | 121.34   | 1 725 48           | 0.00   | -9465.60   | 0.00   | 0.00           | -1 788 05        | 0.00              | 3 897 89             |
| ERO1 I        |                      | PING 01     |                 |           |                  |          |                    | 00000  |            |        |                |                  |                   |                      |
| EROT          | EMPLOTER PROFIT SH   | 2 221 22    | 0.00            | 0.00      | 0.00             | 10.50    | 201.64             | 0.00   | 102.00     | 0.00   | 0.00           | 0 220 00         | 0.00              | 0.00                 |
| PPPPP         | 1 609 75             | 2,221.33    | 0.00            | 0.00      | 0.00             | 12.55    | 201.34             | 0.00   | -102.66    | 0.00   | 0.00           | -2,332.00        | 0.00              | 0.00                 |
| 00000         | 1,000.75             | 3,063.30    | 0.00            | 0.00      | 0.00             | 22.90    | 3,343.54           | 0.00   | -000.69    | 0.00   | 0.00           | -13,211.23       | 0.00              | 0.00                 |
| DDDDD         | 1,419.03             | 3,364.67    | 5 990 00        | 0.00      | 0.00             | 35.01    | 4/0.03             | 0.00   | 510.74     | 0.00   | 0.00           | -5,690.00        | 0.00              | 0.00                 |
| EEEEE         | 0.00                 | 4,320.63    | 5,050.00        | 0.00      | 416.01           | 2 070 90 | 1,201.70           | 0.00   | -512.74    | 0.00   | 0.00           | -11,000.00       | 0.00              | 94 646 60            |
| CECEE         | 4 344.50             | 20,000.07   | 36,178.32       | 0.00      | 416.01           | 2,070.80 | 0.00               | 0.00   | 505.70     | 0.00   | 0.00           | 11.000           | 0.00              | 04,010.00            |
| CCCCCC        | 1,341.56             | 0,000.30    | 0.00            | 0.00      | 0.00             | 0.27     | 2,260.21           | 0.00   | -020.78    | 0.00   | 0.00           | -11,969.06       | 0.00              | 0.00                 |
| 00000         | 0.00                 | 2,221.33    | 0.00            | 0.00      | 0.00             | 10.71    | 142.62             | 0.00   | -101.55    | 0.00   | 0.00           | -2,213.01        | 0.00              | 0.00                 |
|               | 0.00                 | 4,442.66    | 0.00            | 0.00      | 0.00             | 53.71    | 692.66             | 0.00   | -217.64    | 0.00   | 0.00           | -4,981.39        | 0.00              | 0.00                 |
| NNNN          | 0.00                 | 0,005.30    | 0.00            | 0.00      | 0.00             | 33.00    | 1,291.39           | 0.00   | -431.77    | 0.00   | 0.00           | -9,111.92        | 0.00              | 0.00                 |
|               | 4,369.94             | 10,311.39   | 62,068.92       | 0.00      | 416.01           | 2,264.30 | 9,666.83           | 0.00   | -2,411.81  | 0.00   | 0.00           | -62,068.92       | 0.00              | 84,616.60            |
| SHN1 :        | SAFE HARBOR NON-ELI  | ECTIVE 01   |                 |           |                  |          |                    |        |            |        |                |                  |                   |                      |
| AAAAA         | 0.00                 | 784.55      | 0.00            | 0.00      | 0.00             | 3.78     | 59.93              | 0.00   | 0.00       | 0.00   | 0.00           | -848.26          | 0.00              | 0.00                 |
| BBBBB         | 482.62               | 3,137.91    | 0.00            | 0.00      | 0.00             | 6.88     | 977.14             | 0.00   | 0.00       | 0.00   | 0.00           | -4,604.55        | 0.00              | 0.00                 |
| 1/25/20XX     | 9:59:10AM            |             |                 |           |                  |          |                    |        |            |        |                |                  |                   | GNBO2<br>Page 1 of 2 |

## Participant Balance Detail

This report provides a detailed list of participant balances by investment option and/or money source as of a specified date. The report can be run for up to 30 specified participants at a time by entering their SSNs in the boxes provided, or simply leave all SSN List boxes as "NONE" to run the report against the entire plan. Filtering options allow the report to pull information on specific or all investment options, and also allow you to extract specific populations of participants based on employment status.

**Detailed Report Description** 

| an Number:<br>an Name:<br>fective Date:<br>dditional inforr | 123<br>AB<br>12/<br>nation availab | 456-01<br>C Company Re<br>31/20XX<br>'e <i>when export</i> | etirement<br>led to Exc | t Plan<br>cel (with th | e Data Only option) |                 |           |            |                           |                |                  |
|-------------------------------------------------------------|------------------------------------|------------------------------------------------------------|-------------------------|------------------------|---------------------|-----------------|-----------|------------|---------------------------|----------------|------------------|
| SSN S<br>E                                                  | SN First<br>Ext Name               | Last<br>Name                                               | Age                     | Investme<br>ID         | ent Investment Name | Money<br>Source | Balance   | Shares     | Inception to<br>Date Cost | % of<br>Assets | Total<br>Balance |
| XX-XX-9999                                                  | Blue                               | Participant                                                | 55                      | 11111                  | Fund 9 Name         | ERM1            | 471.33    | 9.093699   | 352.70                    | 2.04           |                  |
| XX-XX-9999                                                  | Blue                               | Participant                                                | 55                      | 11111                  | Fund 9 Name         | BTK1            | 3,953.98  | 76.287391  | 3,003.75                  | 17.09          |                  |
| XX-XX-9999                                                  | Blue                               | Participant                                                | 55                      | DDDDD                  | Fund 4 Name         | BTK1            | 2,946.34  | 84.859935  | 2,762.93                  | 12.73          |                  |
| XX-XX-9999                                                  | Blue                               | Participant                                                | 55                      | DDDDD                  | Fund 4 Name         | ERM1            | 351.55    | 10.125388  | 329.18                    | 1.52           |                  |
| XX-XX-9999                                                  | Blue                               | Participant                                                | 55                      | EEEEE                  | Fund 5 Name         | BTK1            | 2,053.57  | 43.814118  | 1,841.94                  | 8.88           |                  |
| XX-XX-9999                                                  | Blue                               | Participant                                                | 55                      | EEEEE                  | Fund 5 Name         | ERM1            | 245.09    | 5,229241   | 219.47                    | 1.06           |                  |
| XX-XX-9999                                                  | Blue                               | Participant                                                | 55                      | CCCCC                  | Fund 3 Name         | ERM1            | 314.54    | 12.149125  | 180.37                    | 1.36           |                  |
| (XX-XX-9999                                                 | Blue                               | Participant                                                | 55                      | CCCCC                  | Fund 3 Name         | BTK1            | 2,637.51  | 101.873859 | 1,574.57                  | 11.40          |                  |
| (XX-XX-9999                                                 | Blue                               | Participant                                                | 55                      | GGGGG                  | Fund 7 Name         | ERM1            | 286.06    | 26.986915  | 301.81                    | 1.24           |                  |
| XX-XX-9999                                                  | Blue                               | Participant                                                | 55                      | GGGGG                  | Fund 7 Name         | BTK1            | 2,401.32  | 226.540000 | 2,624.76                  | 10.38          |                  |
| XX-XX-9999                                                  | Blue                               | Participant                                                | 55                      | ннннн                  | Fund 8 Name         | ERM1            | 304.69    | 29.871200  | 329.00                    | 1.32           |                  |
| XX-XX-9999                                                  | Blue                               | Participant                                                | 55                      | ннннн                  | Fund 8 Name         | BTK1            | 2,557.70  | 250.754712 | 2,761.24                  | 11.05          |                  |
| (XX-XX-9999                                                 | Blue                               | Participant                                                | 55                      | LLLL                   | Fund 11 Name        | BTK1            | 2,426.87  | 85.063785  | 1,689.91                  | 10.49          |                  |
| (XX-XX-9999                                                 | Blue                               | Participant                                                | 55                      | LLLLL                  | Fund 11 Name        | ERM1            | 289.47    | 10.146166  | 195.75                    | 1.25           |                  |
| XX-XX-9999                                                  | Blue                               | Participant                                                | 55                      | NNNNN                  | Fund 13 Name        | ERM1            | 201.93    | 4.585155   | 214.24                    | .87            |                  |
| (XX-XX-9999                                                 | Blue                               | Participant                                                | 55                      | NNNNN                  | Fund 13 Name        | BTK1            | 1,694.72  | 38.481351  | 1,806.57                  | 7.32           |                  |
| Participant Tota                                            | al                                 |                                                            |                         |                        |                     |                 | 23,136.67 |            | 20,188,19                 |                | 23,136.6         |
| XX-XX-8888                                                  | Green                              | Participant                                                | 54                      | MMMMM                  | Fund 12 Name        | BTK1            | 224.10    | 11.838315  | 193.39                    | 100.00         |                  |
| Participant Tota                                            | al                                 |                                                            |                         |                        |                     |                 | 224.10    |            | 193.39                    |                | 224.1            |
| XX-XX-7777                                                  | Orange                             | Participant                                                | 30                      | JJJJJ                  | Fund 9 Name         | BTK1            | 831.03    | 16.033725  | 603.80                    | 16.90          |                  |
| XX-XX-7777                                                  | Orange                             | Participant                                                | 30                      | JJJJJ                  | Fund 9 Name         | ERM1            | 104.54    | 2.016966   | 79.94                     | 2.13           |                  |
| XX-XX-7777                                                  | Orange                             | Participant                                                | 30                      | кккк                   | Fund 10 Name        | ERM1            | 79.48     | 2.947999   | 85.52                     | 1.62           |                  |
| XX-XX-7777                                                  | Orange                             | Participant                                                | 30                      | кккк                   | Fund 10 Name        | BTK1            | 630.01    | 23.368297  | 645.15                    | 12.81          |                  |
| XX-XX-7777                                                  | Orange                             | Participant                                                | 30                      | FFFFF                  | Fund 6 Name         | BTK1            | 757.70    | 28.897712  | 647.19                    | 15.41          |                  |
| XX-XX-7777                                                  | Orange                             | Participant                                                | 30                      | FFFFF                  | Fund 6 Name         | ERM1            | 95.95     | 3.659568   | 84.59                     | 1.95           |                  |
| XX-XX-7777                                                  | Orange                             | Participant                                                | 30                      | BBBBB                  | Fund 2 Name         | BTK1            | 641.18    | 6.178872   | 598.41                    | 13.04          |                  |
| XX-XX-7777                                                  | Orange                             | Participant                                                | 30                      | BBBBB                  | Fund 2 Name         | ERM1            | 80.95     | 0.780120   | 80.28                     | 1.65           |                  |
| XX-XX-7777                                                  | Orange                             | Participant                                                | 30                      | EEEEE                  | Fund 5 Name         | BTK1            | 173.68    | 3.705591   | 137.31                    | 3.53           |                  |
| XX-XX-7777                                                  | Orange                             | Participant                                                | 30                      | EEEEE                  | Fund 5 Name         | ERM1            | 22.07     | 0.470841   | 18.61                     | .45            |                  |
| xxx-xx-7777                                                 | Orange                             | Participant                                                | 30                      | ccccc                  | Fund 3 Name         | ERM1            | 36,17     | 1,397217   | 23.20                     | .74            |                  |

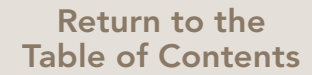

#### Participant Investment Elections Detail

This report provides the current investment elections by money source for active participants in the plan, along with the effective date of the elections. The report can capture data on all money sources and investment options; however, up-front filters provide the ability to run against specific money sources, investment options and populations of active participants. The Excel output indicates which participants have defaulted elections and which participants have elected Asset Allocation Models.

For plans utilizing our Common Remitter services, vendor allocations are stored in our system as "investment elections," so this report will provide current participant vendor allocations.

#### **Detailed Report Description**

| Participant In           | vestment Elec        | tions Detail               |                     |                             |                  |                                    |                    |                          |
|--------------------------|----------------------|----------------------------|---------------------|-----------------------------|------------------|------------------------------------|--------------------|--------------------------|
| lan Number:              | 123456-01            |                            |                     |                             |                  |                                    |                    |                          |
| lan Name:                | ABC Comp             | any Retirement Plan        |                     |                             |                  |                                    |                    |                          |
| ccount Status:           | Active Part          | icipants with a Balance    |                     |                             |                  |                                    |                    |                          |
| mployment Status         | : Participant        | s who are actively emplo   | oyed                |                             |                  |                                    |                    |                          |
| elected Money So         | urces: All Money     | Types                      |                     |                             |                  |                                    |                    |                          |
| elected Investmer        | nts: All Investm     | ent Options                |                     |                             |                  |                                    |                    |                          |
| dditional informatio     | n available when exp | orted to Excel             |                     |                             |                  |                                    |                    |                          |
| Protected SSN<br>SSN Ext | Participant Name     | Account Status<br>Sub Code | Last Cont.<br>Date  | Money<br>Source             | Investment<br>ID | Investment<br>Name                 | Percent<br>Amount  | Effective<br>Date        |
| XXX-XX-9999              | Doe, John            | First Deposit Received     | 08/03/20xx BT<br>EE | K1 EMPLOYEE BEFORE TAX      | ABCDE<br>ABCDE   | ABC Growth Fund<br>ABC Growth Fund | 100.00%<br>100.00% | 08/18/20xx<br>08/18/20xx |
|                          |                      |                            | EF                  | RM1 EMPLOYER MATCH          | ABCDE            | ABC Growth Fund                    | 100.00%            | 08/18/20xx               |
|                          |                      |                            | EF                  | RO1 EMPLOYER PROFIT SHARING | G ABCDE          | ABC Growth Fund                    | 100.00%            | 08/18/20xx               |
|                          | Deelene              | First Deposit Received     | 07/17/20xx BT       | K1 EMPLOYEE BEFORE TAX      | XXYYZ            | XYZ Money Market                   | 100.00%            | 05/19/20xx               |
| XXX-XX-8888              | Doe, Jane            |                            |                     |                             |                  |                                    | 100 000/           | 05/10/20vor              |
| XX-XX-8888               | Doe, Jane            |                            | ER                  | M1 EMPLOYER MATCH           | XXYYZ            | XYZ Money Market                   | 100.00%            | 00/10/20/2               |

#### Balance by Age Group and Asset Class

This report provides charts illustrating asset allocation by age group based on participant balances as of a specified date. The 10 age groups are as follows: Under 26; 26-33; 34-40; 41-48; 49-55; 56-58; 59-62; 63-65; Over 65; Unknown. For each age group, the report shows utilization of each Asset Class as a percentage of the group's total balance, as well as a count of participants with balances in each age group. The "Unknown" age group captures participants with defaulted or invalid birth dates on our system. The report can be run by a specific division/subset, if applicable, or for the entire plan.

#### **Detailed Report Description**

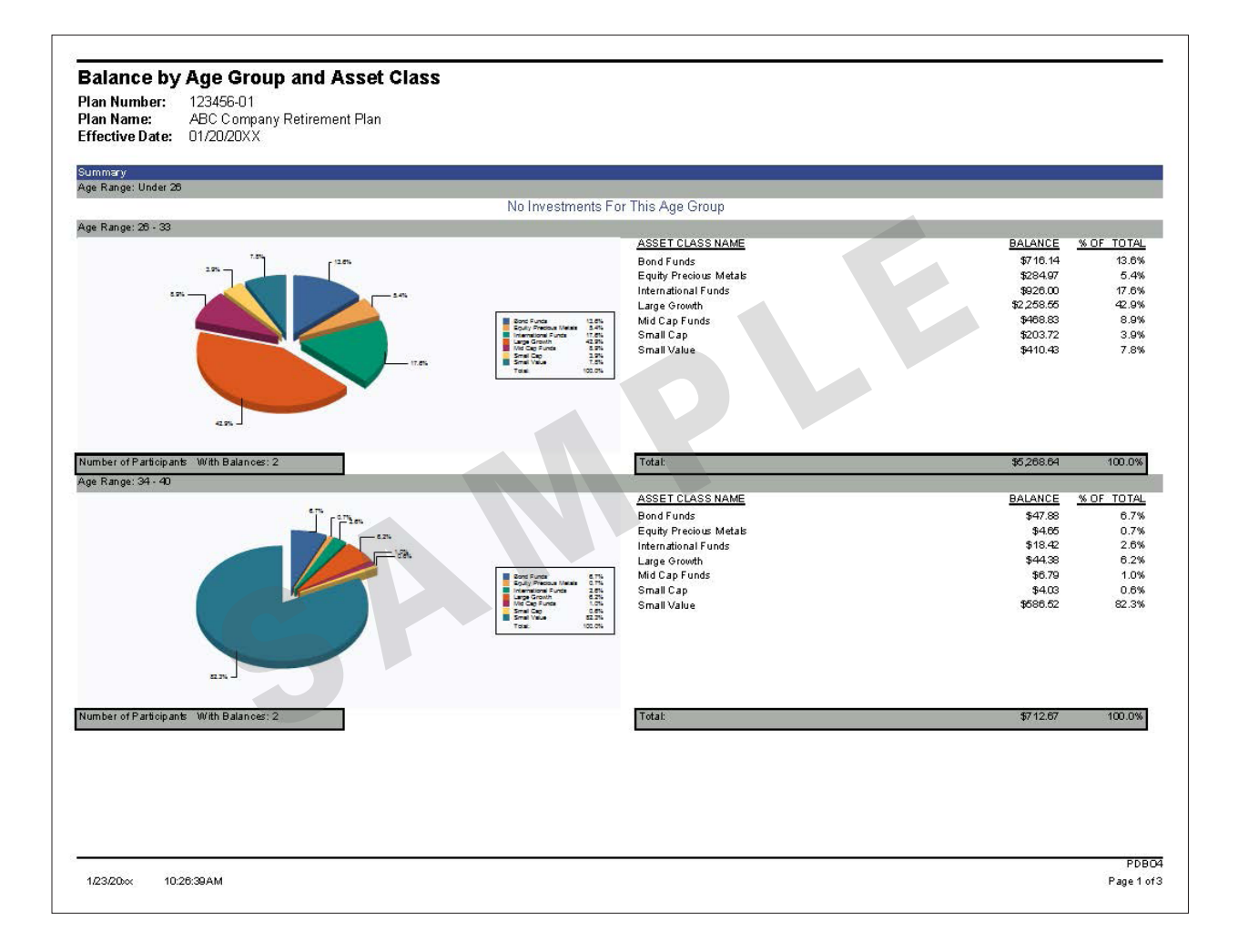

## Asset Summary by Investment Option

This report provides a listing of asset balances and participant counts for each investment option as of a selected quarter-end date in three categories: Employee Money Sources, Employer Money Sources and Total. The data can be requested by division, if applicable.

Detailed Report Description

| Time: 15:56             |         | AS         | SET SUMM   | ARY BY II<br>GQ19k<br>As of 03/ | VESTMEN<br>(WAS<br>31/20XX | IT OPTION -   | Reque<br>ID:999 | st<br>999 |
|-------------------------|---------|------------|------------|---------------------------------|----------------------------|---------------|-----------------|-----------|
| Fund Em                 | ployeeE | imployee E | Employee E | mployerE                        | Employer E                 | mployer Total | Total           | Total     |
| Name                    | Count   | Assets     | Percent    | Count                           | Assets                     | PercentCount  | Assets          | Percent   |
| Growth<br>Fund 1        | 2       | 10901.14   | 6.34       | 2                               | 10137.77                   | 2.49 2        | 21038.91        | 3.64      |
| Growth<br>Fund 2        | 1       | 697.31     | 0.41       | 1                               | 717.63                     | 0.18 1        | 1414.94         | 0.24      |
| Bond Fund<br>1          | 5       | 9407.77    | 5.47       | 6                               | 142403.29                  | 35.02 8       | 151811.06       | 26.24     |
| Bond Fund<br>2          | 2       | 3127.83    | 1.82       | 3                               | 69052.13                   | 16.98 3       | 72179.96        | 12.47     |
| Income<br>Fund 1        | 4       | 118732.81  | 69.01      | 4                               | 141925.33                  | 34.91 4       | 260658.14       | 45.05     |
| Income<br>Fund 2        | 2       | 10847.83   | 6.31       | 3                               | 20033.91                   | 4.93 3        | 30881.74        | 5.34      |
| International<br>Fund 1 | 2       | 1704.04    | 0.99       | 3                               | 2735.50                    | 0.67 3        | 4439.54         | 0.77      |
| Fixed Fund              | 2       | 4783.57    | 2.78       | 2                               | 5031.95                    | 1.24 2        | 9815.52         | 1.70      |
| Mid-Cap<br>Fund 1       | 1       | 1033.76    | 0.60       | 2                               | 2350.76                    | 0.58 2        | 3384.52         | 0.58      |
| Mid-Cap<br>Fund 2       | 1       | 2862.26    | 1.66       | 1                               | 3528.94                    | 0.87 1        | 6391.20         | 1.10      |
| Large Cap<br>Fund       | 2       | 4863.22    | 2.83       | 2                               | 5477.85                    | 1.35 2        | 10341.07        | 1.79      |
| Balanced<br>Fund        | 1       | 3088.12    | 1.79       | 1                               | 3186.57                    | 0.78 1        | 6274.69         | 1.08      |
|                         |         | 172049.66  |            |                                 | 406581.63                  |               | 578631.29       |           |

## Forfeiture/Unallocated Plan Asset Account Detail

This report generates Forfeiture and Unallocated Plan Asset balances by money source and investment option with an itemization of transactions occurring within these accounts for a specified date range. The report is available in three versions: Detail, Summary and Grand Total. For plans in which we store forfeiture balances/activity at a divisional level, the report provides data specific to each division.

#### **Detailed Report Description**

| Plan Number:<br>Plan Name:<br>Begin Date:<br>End Date: | 123456-01<br>ABC Comp<br>01/01/20X)<br>12/31/20X) | oany Retirem<br>X<br>X | ient Plan       |     |            |                     |                 |                            |              |              |                      |            |                |
|--------------------------------------------------------|---------------------------------------------------|------------------------|-----------------|-----|------------|---------------------|-----------------|----------------------------|--------------|--------------|----------------------|------------|----------------|
| Ending Balances                                        | s Include Ch                                      | nange In Valu          | ue              |     |            |                     |                 |                            |              |              |                      |            |                |
| Forfeiture/UPA<br>Activity                             | Event                                             | Effective<br>Date      | Payroll<br>Date | SSN | SSN<br>Ext | Participant<br>Name | Money<br>Source | Money<br>Source<br>Descr.  | Division Inv | estmer<br>ID | t Investment<br>Name | Amount     | Shares / Units |
| Beginning Balance                                      |                                                   | 01/01/20XX             |                 |     |            |                     | UPA1            | Unallocated Plan<br>Assets | A            | BCDE         | Fund 1 Name          | 4.26       | 0.000000       |
| Ending Balance                                         |                                                   | 12/31/20XX             |                 |     |            |                     | UPA1            | Unallocated Plan<br>Assets | A            | BCDE         | Fund 1 Name          | 4.46       | 0.000000       |
| Beginning Balance                                      |                                                   | 12/31/20XX             |                 |     |            |                     | ERM1            | Employer Match             | A            | BCDE         | Fund 1 Name          | 24,142.90  | 0.00000        |
| Reconcile Cash                                         | 19999999                                          | 99 10/27/20XX (        | 05/31/20XX      |     |            |                     | ERM1            | Employer Match             | A            | BCDE         | Fund 1 Name          | -25,183.73 | 0.00000        |
| Ending Balance                                         |                                                   | 12/31/20XX             |                 |     |            |                     | ERM1            | Employer Match             | A            | BCDE         | Fund 1 Name          | 10,711.22  | 0.00000        |
| Beginning Balance                                      |                                                   |                        |                 |     |            |                     |                 |                            |              |              | Grand Total          | 24,147,16  | 0.00000        |
| Reconcile Cash                                         |                                                   |                        |                 |     |            |                     |                 |                            |              |              | Grand Total          | -25,183.73 | 0.000000       |
| Ending Balance                                         |                                                   |                        |                 |     |            |                     |                 |                            |              |              | Grand Total          | 10.715.68  | 0.000000       |

#### Summary of Diversification by Asset Class and Investment

Star 1

To illustrate investment diversification, this report provides participant count and balance data based on the number of asset classes and investment options being utilized as of a specified date. The report first divides participants into categories based on how many Asset Classes their balances are spread across and provides total value, percentage of assets, and number of participants with balances for each category. It then provides the same data with regards to number of Investment Options being utilized.

#### **Detailed Report Description**

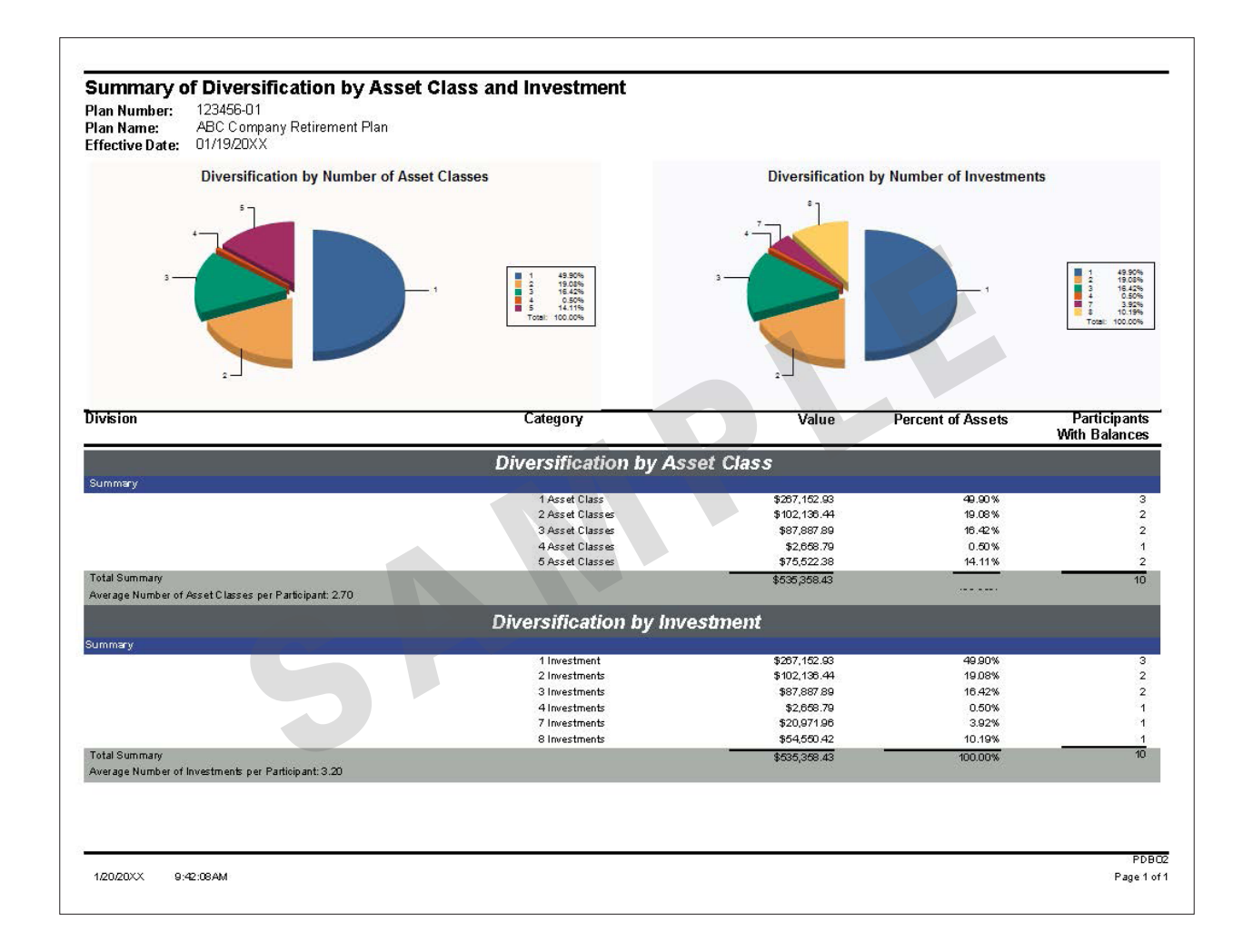

#### Participation by Asset Class and Investment Option

and the second

This report illustrates participant utilization of the plan's available investment options as of a specified effective date. Included are graphs depicting participation by asset class in terms of cumulative account balance and a percentage of total assets. Information pertaining to the individual investment options within each asset class includes total balance, total shares, inception-to-date cost, percentages of assets, and a count of participants. Also included is a summation of the plan's forfeiture account balance.

#### **Detailed Report Description**

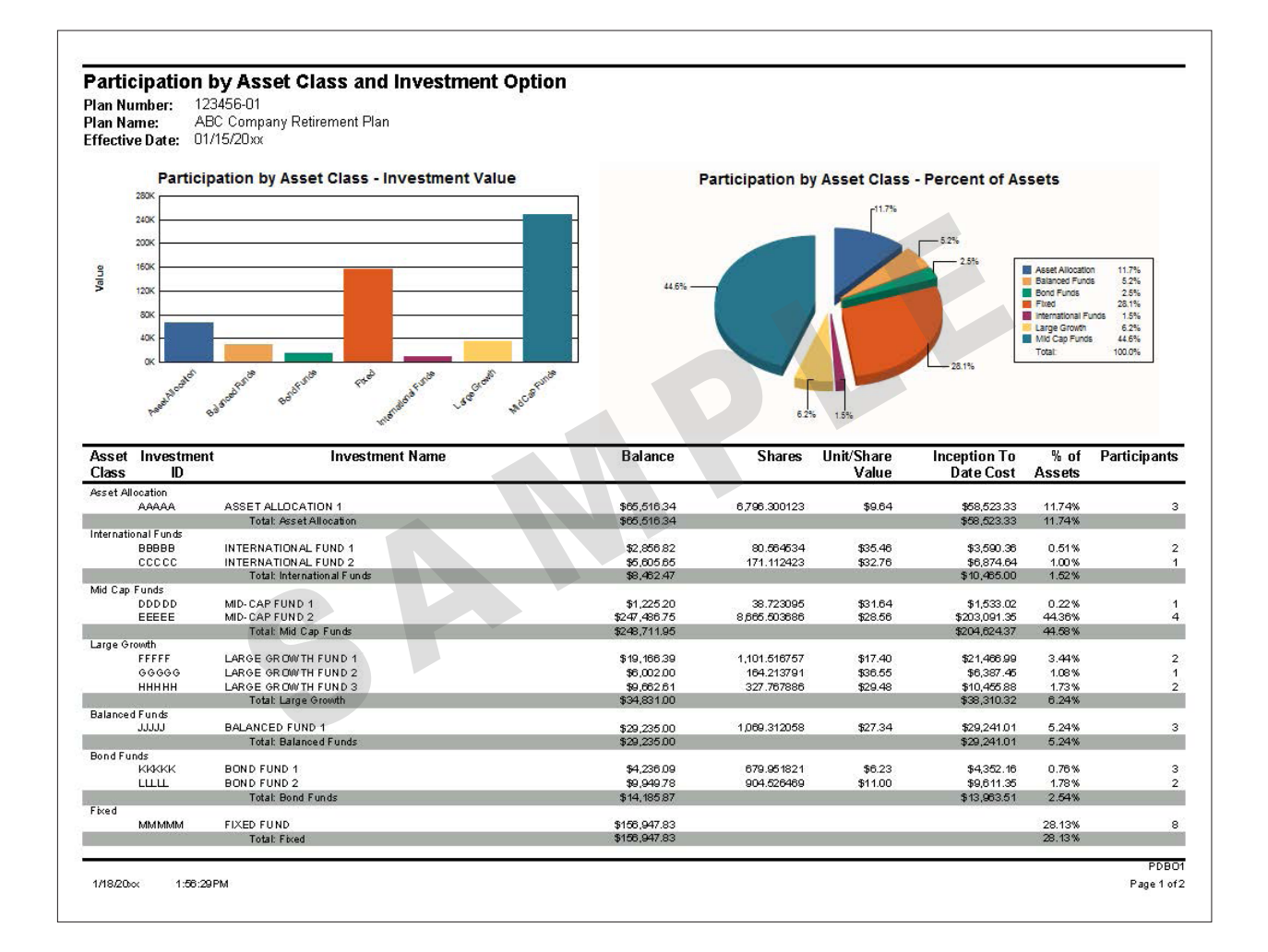

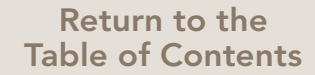

#### Plan Balance and Transaction Summary

This report provides a summary of financial transactions and balances by investment option and money source at a plan and/or participant level for a specified date range. Filtering options provide the ability to extract data by specific money sources and investment options, as well as by individual divisions/subsets, as applicable. To extract this data for a specific participant only, please run the Individual Participant Balance and Transaction Summary report located in the Assets & Investments category.

#### Detailed Report Description

#### Plan Balance and Transaction Summary

 Plan Number:
 123456-01

 Plan Name:
 ABC Company Retirement Plan

 Begin Date:
 01/01/20XX

 End Date:
 12/31/20XX

Note: Balances reflected on this report may differ from reports previously received due to retroactive transactions. This report excludes forfeiture accounts and loan balances, if applicable to your plan.

Additional information available when exported to Excel (with the Data Only option)

| Invest.<br>ID | Beginning<br>Balance | Conts.   | Transfers<br>In | Reinvmts. | Loan<br>Payments | Interest | Change<br>in Value | Fees    | Loans | Hards. | Other<br>Dsbs. | Transfers<br>Out | Matured<br>Certs. | Ending<br>Balance |
|---------------|----------------------|----------|-----------------|-----------|------------------|----------|--------------------|---------|-------|--------|----------------|------------------|-------------------|-------------------|
| BTK1 S        | SALARY DEFERRAL 01   |          |                 |           |                  |          |                    |         |       |        |                |                  |                   |                   |
| AAAAA         | 322.22               | 128.36   | 9.00            | 0.00      | 0.00             | 0.00     | 8.33               | -1.66   | 0.00  | 0.00   | 0.00           | 0.00             | 0.00              | 466.25            |
| BBBBB         | 1,098.69             | 566.48   | 0.00            | 0.00      | 0.00             | 0.00     | -109.95            | -5.57   | 0.00  | 0.00   | 0.00           | -1,549.65        | 0.00              | 0.00              |
| CCCCC         | 1,157.25             | 665.02   | 0.18            | 0.00      | 0.00             | 19.30    | -47.64             | -6.99   | 0.00  | 0.00   | 0.00           | -134.29          | 0.00              | 1,652.83          |
| DDDDD         | 3,474.12             | 550.39   | 0.00            | 0.00      | 0.00             | 48.91    | -140.71            | -13.14  | 0.00  | 0.00   | 0.00           | -993.46          | 0.00              | 2,926.11          |
| EEEEE         | 0.00                 | 94.30    | 2,670.96        | 0.00      | 0.00             | 0.00     | 189.49             | -2.47   | 0.00  | 0.00   | 0.00           | 0.00             | 0.00              | 2,952.28          |
| FFFFF         | 310.00               | 191.21   | 1,783.16        | 0.00      | 0.00             | 0.00     | 162.07             | -3.35   | 0.00  | 0.00   | 0.00           | 0.00             | 0.00              | 2,443.09          |
| GGGGG         | 0.00                 | 108.60   | 0.00            | 0.00      | 0.00             | 0.41     | -9.45              | -0.29   | 0.00  | 0.00   | 0.00           | -99.27           | 0.00              | 0.00              |
| ннннн         | 1,314.33             | 531.99   | 4.47            | 0.00      | 0.00             | 4.88     | 19.04              | -6.98   | 0.00  | 0.00   | 0.00           | 0.00             | 0.00              | 1,867.73          |
| JJJJJ         | 1,043.41             | 886.76   | 581.23          | 0.00      | 0.00             | 47.71    | -176.04            | -8.93   | 0.00  | 0.00   | 0.00           | 0.00             | 0.00              | 2,374.14          |
| KKKKK         | 3,178.54             | 1,153.62 | 2,112.34        | 0.00      | 0.00             | 83.56    | -184.54            | -20.25  | 0.00  | 0.00   | 0.00           | -25.14           | 0.00              | 6,298.13          |
| LLLLL         | 5,632.93             | 870.76   | 7.83            | 0.00      | 0.00             | 0.00     | 20.00              | -20.65  | 0.00  | 0.00   | 0.00           | -474.27          | 0.00              | 6,036.60          |
| MMMMM         | 3,839.67             | 964.74   | 26.69           | 0.00      | 0.00             | 0.00     | 47.47              | -18.95  | 0.00  | 0.00   | 0.00           | -3,252.54        | 0.00              | 1,607.08          |
| NNNNN         | 2,839.01             | 606.67   | 0.02            | 0.00      | 0.00             | 0.00     | -48.67             | -11.32  | 0.00  | 0.00   | 0.00           | -499.84          | 0.00              | 2,885.87          |
| 00000         | 0.00                 | 193.76   | 0.00            | 0.00      | 0.00             | 0.00     | 26.43              | -0.35   | 0.00  | 0.00   | 0.00           | 0.00             | 0.00              | 219.84            |
| PPPPP         | 0.00                 | 303.44   | 0.00            | 0.00      | 0.00             | 0.00     | -24.35             | -0.73   | 0.00  | 0.00   | 0.00           | -278.36          | 0.00              | 0.00              |
| QQQQQ         | 1,193.10             | 1,521.63 | 110.94          | 0.00      | 0.00             | 0.00     | -121.40            | -10.29  | 0.00  | 0.00   | 0.00           | 0.00             | 0.00              | 2,693.98          |
|               | 25,403.27            | 9,337.73 | 7,306.82        | 0.00      | 0.00             | 204.77   | -389.92            | -131.92 | 0.00  | 0.00   | 0.00           | -7,306.82        | 0.00              | 34,423.93         |
| EER1 E        | EMPLOYEE ROLLOVER    | 01       |                 |           |                  |          |                    |         |       |        |                |                  |                   |                   |
| AAAAA         | 133.31               | 0.00     | 3.12            | 0.00      | 0.00             | 0.00     | 0.14               | -0.52   | 0.00  | 0.00   | 0.00           | 0.00             | 0.00              | 136.05            |
| CCCCC         | 478.80               | 0.00     | 0.00            | 0.00      | 0.00             | 5.98     | -0.03              | -2.06   | 0.00  | 0.00   | 0.00           | -2.14            | 0.00              | 480.55            |
| DDDDD         | 159.98               | 0.00     | 0.00            | 0.00      | 0.00             | 2.20     | -1.19              | -0.54   | 0.00  | 0.00   | 0.00           | -7.69            | 0.00              | 152.76            |
| FFFFF         | 128.23               | 0.00     | 0.57            | 0.00      | 0.00             | 0.00     | -0.02              | -0.54   | 0.00  | 0.00   | 0.00           | 0.00             | 0.00              | 128.24            |
| ННННН         | 529.89               | 0.00     | 0.58            | 0.00      | 0.00             | 1.52     | -0.11              | -2.13   | 0.00  | 0.00   | 0.00           | 0.00             | 0.00              | 529.75            |
| KKKKK         | 1,578.37             | 0.00     | 0.00            | 0.00      | 0.00             | 36.32    | -1.17              | -7.42   | 0.00  | 0.00   | 0.00           | -6.92            | 0.00              | 1,599.18          |
| LLLLL         | 613.36               | 0.00     | 4.04            | 0.00      | 0.00             | 0.00     | 0.19               | -2.02   | 0.00  | 0.00   | 0.00           | 0.00             | 0.00              | 615.57            |
| MMMMM         | 467.36               | 0.00     | 9.58            | 0.00      | 0.00             | 0.00     | -1.09              | -2.29   | 0.00  | 0.00   | 0.00           | 0.00             | 0.00              | 473.56            |
| NNNNN         | 100.44               | 0.00     | 0.00            | 0.00      | 0.00             | 0.00     | -0.28              | -0.34   | 0.00  | 0.00   | 0.00           | -1.14            | 0.00              | 98.68             |
|               | 4,189.74             | 0.00     | 17.89           | 0.00      | 0.00             | 46.02    | -3.56              | -17.86  | 0.00  | 0.00   | 0.00           | -17.89           | 0.00              | 4,214.34          |
| ERM1 E        | EMPLOYER MATCH 01    |          |                 |           |                  |          |                    |         |       |        |                |                  |                   |                   |
| AAAAA         | 58.32                | 0.00     | 0.82            | 0.00      | 0.00             | 0.00     | 0.02               | -0.23   | 0.00  | 0.00   | 0.00           | 0.00             | 0.00              | 58.93             |
| BBBBB         | 190.07               | 0.00     | 0.00            | 0.00      | 0.00             | 0.00     | -4.49              | -0.72   | 0.00  | 0.00   | 0.00           | -184.86          | 0.00              | 0.00              |
| ccccc         | 207.40               | 0.00     | 0.00            | 0.00      | 0.00             | 2.59     | -0.07              | -0.91   | 0.00  | 0.00   | 0.00           | 0.00             | 0.00              | 209.01            |
| DDDDD         | 462.02               | 0.00     | 0.00            | 0.00      | 0.00             | 5.99     | -23.00             | -1.55   | 0.00  | 0.00   | 0.00           | -91.00           | 0.00              | 352.46            |
| EEEEE         | 0.00                 | 0.00     | 329.45          | 0.00      | 0.00             | 0.00     | 23.10              | -0.29   | 0.00  | 0.00   | 0.00           | 0.00             | 0.00              | 352.26            |
| FFFFF         | 55.86                | 0.00     | 219.76          | 0.00      | 0.00             | 0.00     | 19.82              | -0.44   | 0.00  | 0.00   | 0.00           | 0.00             | 0.00              | 295.00            |
| ннннн         | 235.84               | 0.00     | 0.54            | 0.00      | 0.00             | 0.67     | -0.04              | -0.96   | 0.00  | 0.00   | 0.00           | 0.00             | 0.00              | 236.05            |
| JJJJJ         | 240.43               | 0.00     | 42.35           | 0.00      | 0.00             | 7.95     | -6.64              | -1.27   | 0.00  | 0.00   | 0.00           | 0.00             | 0.00              | 282.82            |
| ККККК         | 539.55               | 0.00     | 271.12          | 0.00      | 0.00             | 12.43    | -16.13             | -2.78   | 0.00  | 0.00   | 0.00           | -2.57            | 0.00              | 801.62            |
| LULL          | 840.43               | 0.00     | 0.55            | 0.00      | 0.00             | 0.00     | -31.28             | -2.70   | 0.00  | 0.00   | 0.00           | -73.11           | 0.00              | 733.89            |
|               |                      |          |                 |           |                  |          |                    |         |       |        |                |                  |                   | GNB               |
| 23/20XX       | 10:44:45AM           |          |                 |           |                  |          |                    |         |       |        |                |                  |                   | Page 1 of         |

#### Average Participant Balance by Age Group

St A ST

This report provides a bar graph illustrating average participant balances by age group as of a specified effective date. The 10 age groups are as follows: Under 26; 26-33; 34-40; 41-48; 49-55; 56-58; 59-62; 63-65; Over 65; Unknown. The "Unknown" age group consists of participants with defaulted or invalid birth dates on our system. Total balance amounts and participant counts for each age group are also provided.

#### **Detailed Report Description**

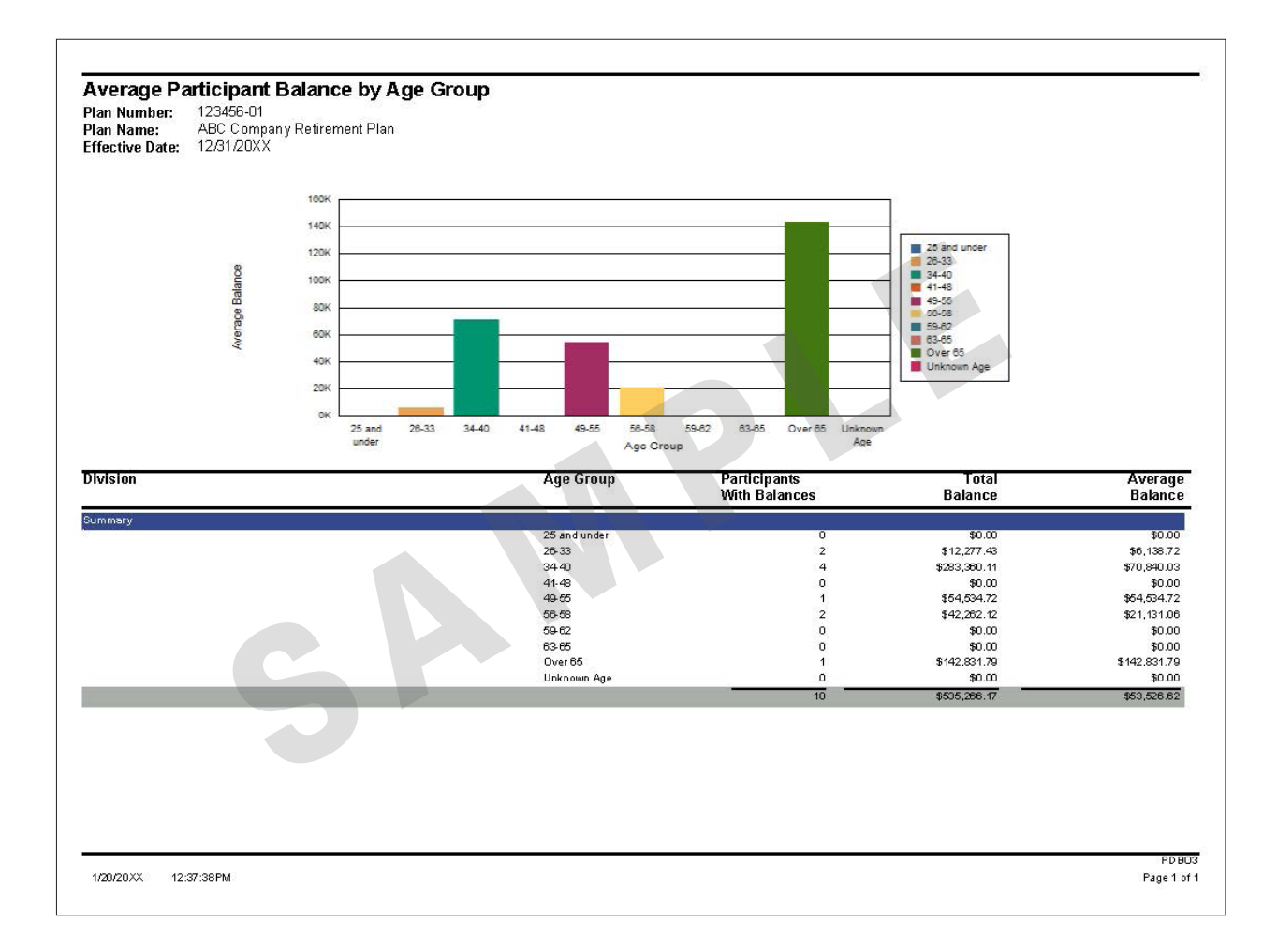

## PARTICIPANT/EMPLOYEE DATA

#### Participant Beneficiary Detail

This report provides the current beneficiary information on file for each active participant in the plan. It can also be run to identify participants with no designated beneficiary, and there are options to include either participant or beneficiary address data for mailing purposes.

#### **Detailed Report Description**

| Protected<br>SSN | SSN Participant Name<br>Ext | Account Status E<br>Sub Code | mployment<br>Status | Age | Marital<br>Status | Effective<br>Date | Beneficiary<br>SSN | Beneficiary Name | Beneficiary<br>Relationship | Percent Benefic<br>Type |
|------------------|-----------------------------|------------------------------|---------------------|-----|-------------------|-------------------|--------------------|------------------|-----------------------------|-------------------------|
| rticipants v     | vith Beneficiary            |                              |                     |     |                   |                   |                    |                  |                             |                         |
| uti a la canto v | No data for this category   |                              |                     | _   | _                 | _                 |                    |                  |                             |                         |
| XX-XX-9999       | Blue, Participant           | First Deposit Received       | Active              | 54  | М                 |                   |                    |                  |                             |                         |
| XX-XX-8888       | Yellow, Participant         | First Deposit Received       | Active              | 29  | s                 |                   |                    |                  |                             |                         |
| XX-XX-7777       | Green, Participant          | First Deposit Received       | Terminated          | 34  | м                 |                   |                    |                  |                             |                         |
| XX-XX-6666       | Lilac, Participant          | First Deposit Received       | Active              | 63  | м                 |                   |                    |                  |                             |                         |
| XX-XX-5555       | Orange, Participant         | First Deposit Received       | Active              | 44  | м                 |                   |                    |                  |                             |                         |
| XX-XX-4444       | Red, Participant            | First Deposit Received       | Active              | 55  | м                 |                   |                    |                  |                             |                         |
| XX-XX-3333       | Khaki, Participant          | First Deposit Received       | Active              | 34  | м                 |                   |                    |                  |                             |                         |
| XX-XX-2222       | Beige, Participant          | First Deposit Received       | Active              | 30  | s                 |                   |                    |                  |                             |                         |
|                  | 5                           |                              |                     |     |                   |                   |                    |                  |                             |                         |

#### Participant Data Extract

This report provides a comprehensive list of both personal and account-related data by participant including address, employment, compensation, participation, asset, activity and vesting information. The data specification choices provide the ability to filter for particular attributes or specific populations of participants based on employment status and account balance. For plans with divisions, the report can be run against specific divisions.

**Detailed Report Description** 

| Report Date Plan Name                                                                                                    | Group Account SSN SSN Extension SSN Extension Reason Individual IE Last Name First Name Birth Date Default Birthdate Indicator                                                                                                    |
|----------------------------------------------------------------------------------------------------|----------------------------------------------------------------------------------------------------|
| 2/15/20XX Sample 401(k) Plan<br>2/15/20XX Sample 401(k) Plan<br>2/15/20XX Sample 401(k) Plan<br>2/15/20XX Sample 401(k) Plan<br>2/15/20XX Sample 401(k) Plan<br>2/15/20XX Sample 401(k) Plan<br>2/15/20XX Sample 401(k) Plan<br>2/15/20XX Sample 401(k) Plan | 123456-01         xxx-xx-9995         1111111         Blue         Participant         1-Jan-50           123456-01         xxx-xx-888         1111112         Orange         Participant         15-Dec-60           123456-01         xxx-xx-6664         11111113         Green         Participant         15-Dec-60           123456-01         xxx-xx-6664         11111116         Pumple         Participant         14-Nox-60           123456-01         xxx-xx-4444         1111116         Pink         Participant         12-Jan-50           123456-01         xxx-xx-4444         1111116         Pink         Participant         18-Jul-82           123456-01         xxx-xx-4444         1111117         Greay         Participant         18-Jul-82           123456-01         xxx-xx-4444         1111111         Beige         Participant         11-Jun-60           123456-01         xxx-xx-4444         1111118         Beige         Participant         1-Jun-60           123456-01         xxx-xx-4444         1111119         Teal         Participant         1-Jun-60           123456-01         xxx-xx-444         1111119         Teal         Participant         1-Jun-60           123456-01         xxx-xx-222 4         MULT |

#### Targeted Participant Data Extract

This report's filtering options allow for extraction of specific populations of participants based on various account and personal data, including participants with defaulted values due to missing/invalid data. The Data Specifications section below details the available options. When exported to Excel, mailing address information is included for targeted mailing efforts.

#### **Detailed Report Description**

| lan Number<br>lan Name:<br>.ccount Stat<br>mployment<br>ge As Of Da<br>efault Inforr | Partic<br>:<br>us:<br>Status:<br>ite:<br>nation: | EPART Data Extract<br>123456-01<br>ABC Company Retirement<br>All Participants in the Plan<br>All Participants Regardless<br>Participants Greater Than<br>All Applicable Default Infor | Plan<br>of Employme<br>or Equal to ag<br>mation | ent<br>le 40.0 as of 01/15/2 | 20xx              |         |              |          |                   |    |                    |                       |
|--------------------------------------------------------------------------------------|--------------------------------------------------|----------------------------------------------------------------------------------------------------|-------------------------------------------------|------------------------------|-------------------|---------|--------------|----------|-------------------|----|--------------------|-----------------------|
| Protected<br>SSN                                                                     | SSN<br>Ext                                       | Participant Name                                                                                                    | Account<br>Status                               | Account Status<br>Sub Code   | Birth<br>Date     | Age     | Hire<br>Date | Gender   | Marital<br>Status |    | Default<br>Address | Default<br>Investment |
|                                                                                      |                                                  |                                                                                                    |                                                 |                              |                   |         |              |          |                   |    |                    |                       |
| XXX-XX-999                                                                           | 9                                                | Doe, John                                                                                                    | A                                               | Awaiting First Deposit       | 01/01/1970        | 42.0 01 | /01/2010     | м        | м                 |    |                    | EEEEE                 |
| XXX-XX-888                                                                           | 8                                                | Doe, Jane                                                                                                    | A                                               | Awaiting First Deposit       | 10/05/1967        | 44.3 10 | 0/01/2011    | м        | M                 |    |                    | DDDDD                 |
| XXX-XX-777                                                                           | 7                                                | Test, Jim                                                                                                    | A                                               | First Deposit Received       | 03/03/1954        | 57.9 01 | /01/2002     |          | М                 |    |                    | BBBBB                 |
| lan's Curren                                                                         | t Defaul                                         | t Allocations                                                                                                    |                                                 |                              |                   |         |              |          |                   |    |                    |                       |
| Plan<br>Number                                                                       | Invest.<br>Option                                | Description                                                                                                    |                                                 | Rule<br>Criteria             | Effective<br>Date | Percent | Rar<br>Lo    | nge<br>w | Range<br>High     | QD | ia ind             |                       |
| 3456-01                                                                              | AAAAA                                            | ABC 2015 Retirement Fund                                                                                                    |                                                 | BIRTHDATE                    | 04/30/20xx        | 100     | 19           | 900      | 1952              |    |                    |                       |
| 3456-01                                                                              | BBBBB                                            | ABC 2020 Retirement Fund                                                                                                    |                                                 | BIRTHDATE                    | 04/30/20xx        | 100     | 19           | 953      | 1957              |    |                    |                       |
| 3456-01                                                                              | ccccc                                            | ABC 2025 Retirement Fund                                                                                                    |                                                 | BIRTHDATE                    | 04/30/20xx        | 100     | 19           | 958      | 1962              |    |                    |                       |
| 23456-01                                                                             | DDDDD                                            | ABC 2030 Retirement Fund                                                                                                    |                                                 | BIRTHDATE                    | 04/30/20xx        | 100     | 19           | 63       | 1967              |    |                    |                       |
| 23456-01                                                                             | EEEEE                                            | ABC 2035 Retirement Fund                                                                                                    |                                                 | BIRTHDATE                    | 04/30/20xx        | 100     | 19           | 68       | 1972              |    |                    |                       |
| 23456-01                                                                             | FFFFF                                            | ABC 2040 Retirement Fund                                                                                                    |                                                 | BIRTHDATE                    | 04/30/20xx        | 100     | 19           | 973      |                   |    |                    |                       |
| lultiple - Indicate<br>articipants in def                                            | s more thar<br>ault allocati                     | n one default investment fund.<br>ion investment(s) having any transfers                                                                                                    | are no longer cor                               | nsidered defaulted in the i  | nvestment.        |         |              |          |                   |    |                    |                       |
|                                                                                      |                                                  |                                                                                                    |                                                 |                              |                   |         |              |          |                   |    |                    |                       |
|                                                                                      |                                                  |                                                                                                    |                                                 |                              |                   |         |              |          |                   |    |                    |                       |
|                                                                                      |                                                  |                                                                                                    |                                                 |                              |                   |         |              |          |                   |    |                    |                       |
|                                                                                      |                                                  |                                                                                                    |                                                 |                              |                   |         |              |          |                   |    |                    |                       |
|                                                                                      |                                                  |                                                                                                    |                                                 |                              |                   |         |              |          |                   |    |                    |                       |

## Compliance Census File

This report provides data on personnel employed during a selected plan-year reporting period. It contains information on employee dates, hours, compensation, etc. It is used for compliance testing and 5500 reporting.

#### Detailed Report Description

| Compliance Census Fil | e (Formatted from Text File) |            |       |               |            | E         |           |      |
|-----------------------|------------------------------|------------|-------|---------------|------------|-----------|-----------|------|
| Employee Name         | Employee SSN                 | Date of    | Hours | Original Date | Date of Da | te of Re- | Pre-Entry | Plan |
| Blue, Participant     | XXX-XX-1111                  | 7/23/1974  | 500   | 9/10/2007     | rennnation | Hile Co   |           | 0    |
| Orange, Participant   | XXX-XX-2222                  | 9/12/1982  | 500   | 1/12/1982     |            |           | 0         | Ō    |
| Green, Participant    | XXX-XX-3333                  | 12/21/1984 | 500   | 2/7/2008      | 9/5/2008   |           | 0         | 0    |
| Yellow, Participant   | XXX-XX-4444                  | 12/8/1954  | 1     | 4/21/2003     | 8/31/2004  |           | 0         | 0    |
| Purple, Participant   | XXX-XX-5555                  | 9/17/1975  | 500   | 2/8/2007      |            |           | 0         | 0    |
| Maroon, Participant   | XXX-XX-6666                  | 10/5/1967  | 0     | 10/1/2011     |            |           | 0         | 0    |
| Beige, Participant    | XXX-XX-7777                  | 1/1/1981   | 500   | 1/1/2005      |            |           | 0         | 0    |
| Red, Participant      | XXX-XX-8888                  | 1/1/1980   | 1000  | 1/1/2010      |            |           | 0         | 0    |
| Gray, Participant     | XXX-XX-9999                  | 1/1/1970   | 1119  | 1/1/2010      |            |           | 0         | 0    |
| Pink, Participant     | XXX-XX-1112                  | 1/1/1970   | 1118  | 1/1/2009      |            |           | 0         | 0    |
| Violet, Participant   | XXX-XX-1113                  | 10/1/1974  | 0     | 10/1/2011     |            |           | 0         | 0    |
| Teal, Participant     | XXX-XX-1114                  | 12/1/1980  | 0     | 12/1/2000     |            |           | 0         | 0    |
|                       |                              |            |       |               |            |           |           |      |

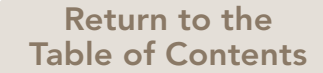

#### Monthly Plan Activity

This report provides a summary of plan- and participant-level activity for a selected month. Information in the following categories is provided:

1. Contributions (Plan-Level Data by Money Source and Investment Option)

The Alexand

- 2. Rollover Activity
- 3. Investment Election Changes
- 4. Distributions
- 5. Loans
- 6. Participants with First Contribution
- 7. Contributing Participants with Default Investment Elections
- 8. Transfers
- 9. Enrollment Notifications

Note: Current-month data is available, however, the report will only capture activity up through the prior business day.

**Detailed Report Description** 

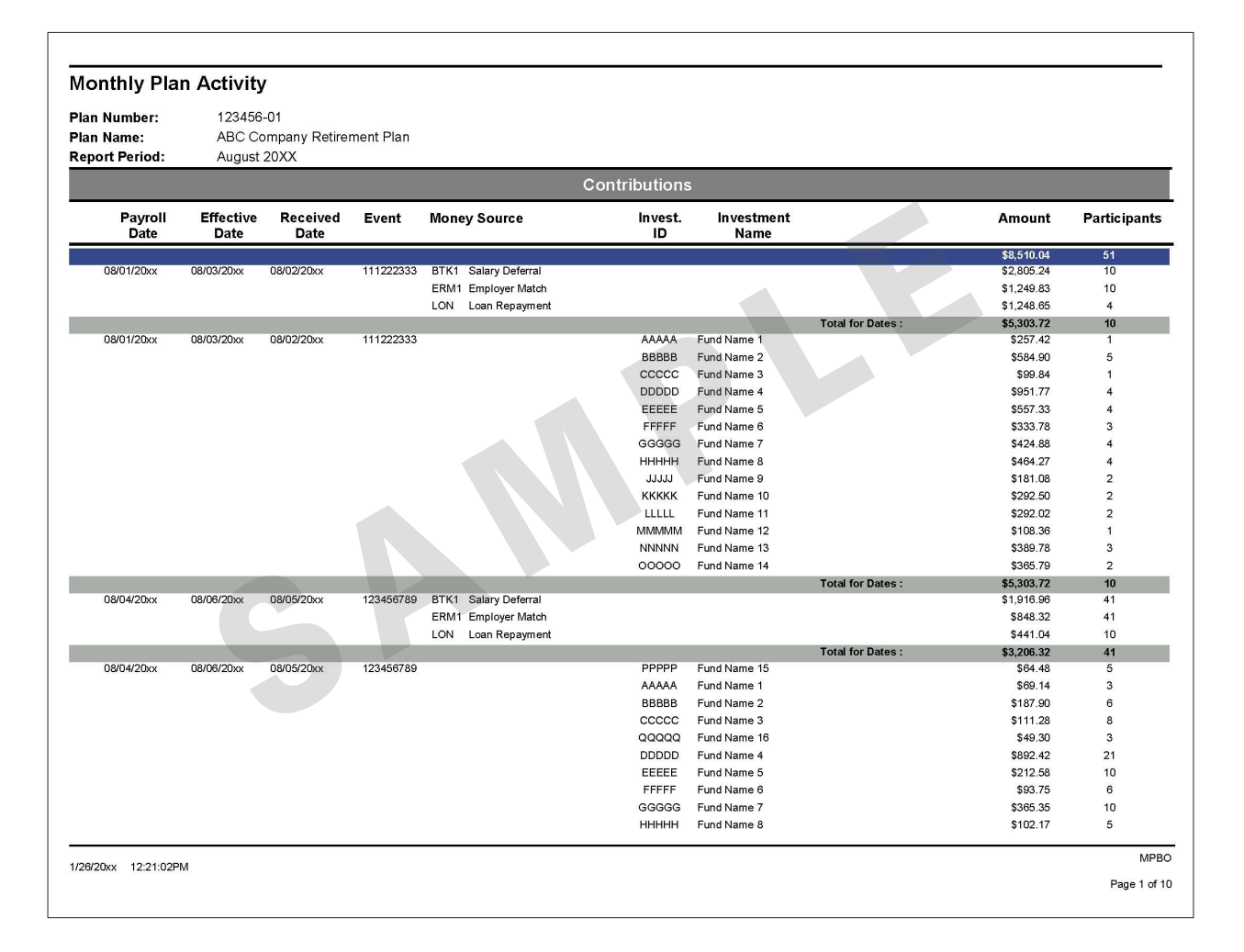

#### Participant Statistics by Age Group

This report divides participants into eight age groups and provides counts for a variety of categories pertaining to account status, eligibility and transaction activity over a specified date range. Each category includes a Total count as well as an "Unknown" group that captures participants with defaulted or invalid birth dates on our system. The age groups provided are as follows: 26-33; 34-40; 41-48; 49-55; 56-58; 59-62; 63-65; Over 65. For plans with divisions, the report can be run for specific divisions or globally for the entire plan.

**Detailed Report Description** 

| lan Number:<br>lan Name:<br>egin Date:<br>nd Date: | 123456-01<br>ABC Company Retirement Plan<br>01/01/20XX<br>12/31/20XX                   |                    |         |         |         |         |         |         |         |           |        |     |
|----------------------------------------------------|----------------------------------------------------------------------------------------|--------------------|---------|---------|---------|---------|---------|---------|---------|-----------|--------|-----|
| Summary                                            |                                                                                        |                    |         |         |         | 10.55   | 50 50   |         |         |           |        |     |
| articipants by Age                                 |                                                                                        | Under 26           | 26 - 33 | 34 - 40 | 41 - 48 | 49 - 55 | 86 - 96 | 59 - 62 | 63 - 65 | Over 65 U | hknown | TOL |
| otal Eligible Participa                            | nts - End Date                                                                         | 2                  | 5       | 14      | 9       | 0       | 1       | 2       | 0       | 2         | 0      | 3   |
| eligible/Never Eligible                            | e Participants - End Date                                                              | 6                  | 2       | 5       | 18      | 5       | 2       | 4       | 0       | 0         | 0      | 4   |
| articipants with a Bala                            | ance - Reporting Period                                                                | 1                  | 1       | 11      |         | 1       | U       | U       | U       | 2         | 0      | 2   |
| ctive Participants with                            | n a Balance - End Date                                                                 | 1                  | 4       | 11      | 4       | 1       | 0       | U       | U       | 1         | 0      | 2.  |
| erminateu from Emple<br>ativa Participanto Co-     | oyment with a balance - End Date                                                       | 0                  | 3       | 0       | 3       | 1       | 0       | 0       | 0       | 1         | 0      |     |
| ctive Participants Rec<br>ontributions - Reporti   | ceiving Employer<br>ng Period                                                          | 0                  | 0       | 0       | 0       | o       | 0       | 0       | 0       | 0         | 0      |     |
| ercent of Active Partie                            | cipants Contributing - Reporting Period                                                | 0                  | 0       | 0       | 0       | 100     | 0       | 0       | 0       | 0         | 0      |     |
| ercent of Active Parti<br>ontributions - Reporti   | cipants Receiving Employer<br>ng Period                                                | 0                  | 0       | O       | 0       | 0       | 0       | 0       | 0       | 0         | 0      | 1   |
| ercent of Total Eligibl                            | es Participating - Reporting Period                                                    | 0                  | 0       | 0       | 0       | 0       | 0       | 0       | 0       | 0         | 0      |     |
| ull Withdrawals - Rep                              | orting Period                                                                          | 0                  | 0       | 0       | 0       | 0       | 0       | 0       | 0       | 0         | 0      |     |
| utstanding Loans - E                               | nd Date                                                                                | 0                  | 1       | 2       | 2       | 0       | 0       | 0       | 0       | 0         | 0      |     |
| ew Loans Processed                                 | - Reporting Period                                                                     | 0                  | 0       | 0       | 0       | 0       | 0       | 0       | 0       | 0         | 0      |     |
| rst Contributions - Re                             | eporting Period                                                                        | 0                  | 0       | 0       | 0       | 1       | 0       | 0       | 0       | 0         | 0      |     |
|                                                    | 5                                                                                      |                    |         |         |         |         |         |         |         |           |        |     |
| ctive Participant - Em                             | sployed as of the selected end date<br>moloved with a Participation Date that is prior | to the selected er | nd date |         |         |         |         |         |         |           |        |     |

#### Participant Website and Voice Response System Usage Summary

This report generates a listing of participant inquiries and activity initiated through the participant website and the phone voice response system over a specified month-based reporting period. Counts of total logins and number of distinct users are provided, along with counts of the specific inquiry or update activity occurring within the time frame selected. Data for this report is provided in monthly increments only, and is limited to the previous 12-month period.

#### **Detailed Report Description**

| articipant Websit         | e and Vo    | oice Res                                | ponse S  | ystem L  | Jsage Si | ummary   |          |          |          |          |       |  |
|---------------------------|-------------|-----------------------------------------|----------|----------|----------|----------|----------|----------|----------|----------|-------|--|
| an Number: 123456-01      |             |                                         |          |          |          |          |          |          |          |          |       |  |
| an Name: ABC Comp         | anv Retirem | ent Plan                                |          |          |          |          |          |          |          |          |       |  |
| art Date: 01/01/20XX      |             |                                         |          |          |          |          |          |          |          |          |       |  |
|                           | ,<br>,      |                                         |          |          |          |          |          |          |          |          |       |  |
| Id Date: 10/31/2022       |             |                                         |          |          |          |          |          |          |          |          |       |  |
| ansaction                 | JAN/20XX    | FEB/20XX                                | MAR/20XX | APR/20XX | MAY/20XX | JUN/20XX | JUL/20XX | AUG/20XX | SEP/20XX | OCT/20XX | Total |  |
|                           |             |                                         |          |          |          |          |          |          |          |          |       |  |
| mmary                     |             |                                         |          |          |          |          |          |          |          |          |       |  |
| Totals                    |             |                                         |          |          |          |          |          |          |          |          |       |  |
| Distinct Users            | 0           | 0                                       | 0        | 0        | 0        | 0        | 309      | 278      | 0        | 0        |       |  |
| Total Logins              | õ           | õ                                       | õ        | õ        | õ        | õ        | 1 246    | 1 071    | õ        | 0        | 2.317 |  |
| Inquiries                 | Ŭ           | , i i i i i i i i i i i i i i i i i i i | ÷        |          | ,        |          | .,= .0   |          |          |          | _,    |  |
| Ing Acct Bal              | 0           | 0                                       | 0        | 0        | 0        | 0        | 108      | 82       | 0        | 0        | 190   |  |
| Ing Acct Sum              | 0           | 0                                       | 0        | 0        | 0        | 0        | 1,802    | 1,572    | 0        | 0        | 3,374 |  |
| Ing Alloc                 | 0           | 0                                       | 0        | 0        | 0        | 0        | 63       | 34       | 0        | 0        | 97    |  |
| Ing Asset Alloc           | 0           | 0                                       | 0        | 0        | 0        | 0        | 76       | 46       | 0        | 0        | 122   |  |
| Ing Cnt                   | 0           | 0                                       | 0        | 0        | 0        | 0        | 52       | 57       | 0        | 0        | 109   |  |
| Ing Div                   | 0           | 0                                       | 0        | 0        | 0        | 0        | 18       | 4        | 0        | 0        | 22    |  |
| Ing Elec Stmts            | 0           | 0                                       | 0        | 0        | 0        | 0        | 72       | 41       | 0        | 0        | 113   |  |
| Ing Fund Overview         | 0           | 0                                       | 0        | 0        | 0        | 0        | 14       | 12       | 0        | 0        | 26    |  |
| Ing Fund Prospectus       | 0           | 0                                       | 0        | 0        | 0        | 0        | 5        | 4        | 0        | 0        | 9     |  |
| Ing Fund Returns          | 0           | 0                                       | 0        | 0        | 0        | 0        | 40       | 29       | 0        | 0        | 69    |  |
| Ing Funds Trnd            | 0           | 0                                       | 0        | 0        | 0        | 0        | 30       | 14       | 0        | 0        | 44    |  |
| Ing Loan Sum              | 0           | 0                                       | 0        | 0        | 0        | 0        | 175      | 133      | 0        | 0        | 308   |  |
| Inq O/L Forms             | 0           | 0                                       | 0        | 0        | 0        | 0        | 46       | 25       | 0        | 0        | 71    |  |
| Ing Per Rate Return       | 0           | 0                                       | 0        | 0        | 0        | 0        | 423      | 0        | 0        | 0        | 423   |  |
| Ing Tran Hist             | 0           | 0                                       | 0        | 0        | 0        | 0        | 164      | 102      | 0        | 0        | 266   |  |
| Ing Trfs - Comp/Pend/Perd | 0           | 0                                       | 0        | 0        | 0        | 0        | 25       | 29       | 0        | 0        | 54    |  |
| Ing Uval                  | 0           | 0                                       | 0        | 0        | 0        | 0        | 66       | 41       | 0        | 0        | 107   |  |
| Updates                   | 0           | 0                                       | 0        | 0        | 0        | 0        | 17       | 16       | 0        | 0        | 22    |  |
| Change Dessoode           | 0           | 0                                       | 0        | 0        | 0        | 0        | 24       | 10       | 0        | 0        | 46    |  |
| Dishursements             | Ő           | 0                                       | ő        | ő        | ő        | 0        | 9        | 12       | 0        | 0        | 21    |  |
| Elec Filing Cabinet       | ő           | 0                                       | ő        | õ        | õ        | 0        | 1        | 1        | 0        | 0        | 2     |  |
| Email Address             | ő           | õ                                       | ő        | õ        | õ        | 0        | 6        | 7        | 0        | 0        | 13    |  |
| Emp Status                | 0           | 0                                       | 0        | 0        | 0        | 0        | 1        | 0        | 0        | 0        | 1     |  |
| Fund To Fund Trf          | 0           | 0                                       | 0        | 0        | ō        | 0        | 11       | 23       | 0        | 0        | 34    |  |
| Loan Request              | 0           | 0                                       | 0        | 0        | 0        | 0        | 12       | 12       | 0        | 0        | 24    |  |
| Order Passcode            | 0           | 0                                       | 0        | 0        | 0        | 0        | 5        | 2        | 0        | 0        | 7     |  |
| Rebalancer                | 0           | 0                                       | 0        | 0        | 0        | 0        | 7        | 1        | 0        | 0        | 8     |  |
| Registration              | 0           | 0                                       | 0        | 0        | 0        | 0        | 30       | 16       | 0        | 0        | 46    |  |
|                           |             |                                         |          |          |          |          |          |          |          |          |       |  |

## **CONTRIBUTIONS**

#### Plan Contribution Summary by Money Source

This report provides information on all contribution remittances (Events) made to the plan for a specified date range. For each Event ID remitted, the report shows a money source breakdown of amounts allocated and confirmations of Effective Date, Received Date and Payroll Date. Plan Totals for the date range specified are also captured. Filtering options allow you to search for remittances based on either Payroll Date or Effective Date and also to extract data by specific money source(s).

For each Event ID captured, additional participant-level contribution detail can be obtained by clicking on the "View Detail" hyperlink. This drill-down functionality essentially creates a new Plan Contribution Summary by Money Source report for one Event ID, which includes participant contribution amounts by money source, subtotals for each money source, and a count of participants included on the Event ID.

| Plan Numbe<br>Plan Name:<br>Reporting Po<br>Begin Date:<br>End Date:<br>Contribution | r: 12<br>AE<br>eriod: Pa<br>07<br>12<br>events will ge | 3456-01<br>3C Company I<br>1yroll Date<br>/01/20XX<br>/31/20XX<br>nerally be ava | Retirement F<br>ilable for rep | Plan<br>porting one bu | siness day after the | event Effective Dat | e.                                             |                       |                         |                     |
|--------------------------------------------------------------------------------------|--------------------------------------------------------|----------------------------------------------------------------------------------|--------------------------------|------------------------|----------------------|---------------------|------------------------------------------------|-----------------------|-------------------------|---------------------|
| Event<br>ID                                                                          | Detail<br>Report                                       | Effective<br>Date                                                                | Received<br>Date               | Payroll<br>Date        | Remittance<br>Amount | Recon<br>Amount     | Money Source                                   | Transaction<br>Amount | Participant<br>Suspense | Forfeiture<br>Amoun |
| 205216001                                                                            | <u>View Detail</u>                                     | 08/02/20XX                                                                       | 08/01/20XX                     | 08/20/20XX             | 4.00                 | 0.00 BTK1<br>ERO1   | EMPLOYEE BEFORE TAX<br>EMPLOYER PROFIT SHARING | 2.00<br>2.00          | 0.00<br>0.00            | 0.0<br>0.0          |
| Event Total<br>205216002                                                             | <u>View Detail</u>                                     | 08/03/20XX                                                                       | 08/02/20XX                     | 08/15/20XX             | 0.02                 | 0.00 BTK1           | EMPLOYEE BEFORE TAX                            | 4.00                  | 0.00                    | 0.0                 |
| Event Total<br>205216003                                                             | View Detail                                            | 09/26/20××                                                                       | 09/23/20XX                     | 10/01/20XX             | 0.20                 | 0.00 BTK1           | EUAN REPAYMENT                                 | 0.01                  | 0.00                    | 0.0<br>0.0<br>0.0   |
| 2002 10000                                                                           | <u>view bottan</u>                                     | 00/20/20/01                                                                      | 00/20/20/07                    | 10/01/20/01            | 0.20                 | ERD2<br>CONT        | QUALIFIED NON-ELECTIVE<br>RIBUTIONS            | 0.04                  | 0.00                    | 0.0                 |
|                                                                                      |                                                        |                                                                                  |                                |                        |                      | RTH1                | ROTH CONTRIBUTION                              | 0.04                  | 0.00                    | 0.0                 |
| Event Total                                                                          |                                                        |                                                                                  |                                |                        |                      | SHN1                | SAFE HARBOR NON-ELECTIVE                       | 0.04                  | 0.00                    | 0.0                 |
| 205216004                                                                            | <u>View Detail</u>                                     | 09/28/20XX                                                                       | 09/27/20XX                     | 10/03/20XX             | 0.03                 | 0.00 BTK1<br>ERM1   | EMPLOYEE BEFORE TAX<br>EMPLOYER MATCH          | 0.01<br>0.01          | 0.00<br>0.00            | 0.0                 |
| Event Total                                                                          | _                                                      |                                                                                  |                                |                        |                      | ERO1                | EMPLOYER PROFIT SHARING                        | 0.01                  | 0.00                    | 0.0                 |
| 205216005                                                                            | View Detail                                            | 10/26/20XX                                                                       | 10/25/20XX                     | 10/01/20XX             | 60.00                | 0.00 BTK1<br>ERM1   | EMPLOYEE BEFORE TAX<br>EMPLOYER MATCH          | 10.00<br>50.00        | 10.00<br>50.00          | 0.0<br>0.0          |
| Event Total<br>Plan Total                                                            |                                                        |                                                                                  |                                |                        |                      |                     |                                                | 60.00<br>64.25        | 60.00<br>60.00          | 0.0<br>0.0          |
|                                                                                      |                                                        |                                                                                  |                                |                        |                      |                     |                                                |                       |                         |                     |
| 20/20XX 9:                                                                           | 52:49AM                                                |                                                                                  |                                |                        |                      |                     |                                                |                       |                         | CRE<br>Page 1 o     |

Detailed Report Description

#### Participant Deposit Detail

This report provides detail of deposits to participant accounts for a specified date range. All deposits to participant accounts are captured, including contributions, rollovers, earnings, etc. Filtering options provide the ability to show amounts by money source or as overall totals and to extract deposit activity for select populations of participants with regards to age and year-to-date contribution amounts. The report also provides catch-up contribution information, as applicable. The Excel output provides participant address data for targeted mailing purposes.

#### Detailed Report Description

| lan Number:      | 123456-01                        |            |                                  |                      |       |                 |                 |          |               |              |
|------------------|----------------------------------|------------|----------------------------------|----------------------|-------|-----------------|-----------------|----------|---------------|--------------|
| lan Name:        | ABC Company Retir                | ement Pla  | n                                |                      |       |                 |                 |          |               |              |
| ate Type:        | Effective Date                   |            |                                  |                      |       |                 |                 |          |               |              |
| egin Date:       | 01/01/20xx                       |            |                                  |                      |       |                 |                 |          |               |              |
| nd Date:         | 12/31/20xx                       |            |                                  |                      |       |                 |                 |          |               |              |
| an is Deferral   | Recordkeeper                     | Donoci     | h-                               |                      |       |                 |                 |          |               |              |
| lan Catch un l   | Wethod Code: Combine             | ai Deposi  | 6                                |                      |       |                 |                 |          |               |              |
| mployees who     | p have Exceeded 1,000.00 in C    | Contributi | ons                              |                      |       |                 |                 |          |               |              |
| dditional inforn | nation available when exported i | to Excel   |                                  |                      |       |                 |                 |          |               |              |
| SSN              | SSN Participant Name             | Age        | Acct. Termination<br>Status Date | Last Payroll<br>Date | Money | Cont.<br>Amount | Conv.<br>Amount | Total    | PPT.<br>Total | Catch-Up Typ |
| (XX-XX-9999      | BILLE PARTICIPANT                | 55.0       | A                                | 09/15/20xx           | BTK1  | 4 405 41        | 0.00            | 4 405 41 | . otai        |              |
|                  |                                  |            |                                  |                      |       |                 |                 | .,       | 4405.41       |              |
| XXX-XX-8888      | YELLOW. PARTICIPANT              | 63.0       | A                                | 09/28/20xx           | BTK1  | 1,667.63        | 0.00            | 1,667.63 |               |              |
|                  |                                  |            |                                  |                      |       |                 |                 |          | 1667.63       |              |
| XXX-XX-////      | GREEN, PARTICIPANT               | 44.0       | A                                | 03/15/20xx           | BIK1  | 630.00          | 0.00            | 630.00   |               |              |
|                  |                                  |            |                                  | 00/00/2000           | NINI  | 1,050.00        | 0.00            | 1,050.00 | 1680.00       |              |
| XXX-XX-6666      | ORANGE, PARTICIPANT              | 30.0       | A                                | 09/15/20xx           | BTK1  | 1,231.50        | 0.00            | 1,231.50 | 1000.00       |              |
|                  |                                  |            |                                  |                      |       |                 |                 |          | 1231.50       |              |
| Division Total   |                                  |            |                                  |                      |       | 8,984.54        | 0.00            |          |               |              |
| Plan Total       |                                  |            |                                  |                      |       | 0,904.04        | 0.00            |          |               |              |
|                  |                                  |            |                                  |                      |       |                 |                 |          |               |              |
|                  |                                  |            |                                  |                      |       |                 |                 |          |               |              |
|                  |                                  |            |                                  |                      |       |                 |                 |          |               |              |
|                  |                                  |            |                                  |                      |       |                 |                 |          |               |              |
|                  |                                  |            |                                  |                      |       |                 |                 |          |               |              |
|                  |                                  |            |                                  |                      |       |                 |                 |          |               |              |
|                  |                                  |            |                                  |                      |       |                 |                 |          |               |              |
|                  |                                  |            |                                  |                      |       |                 |                 |          |               |              |
|                  |                                  |            |                                  |                      |       |                 |                 |          |               |              |
|                  |                                  |            |                                  |                      |       |                 |                 |          |               |              |
|                  |                                  |            |                                  |                      |       |                 |                 |          |               |              |
|                  |                                  |            |                                  |                      |       |                 |                 |          |               |              |
|                  |                                  |            |                                  |                      |       |                 |                 |          |               |              |
|                  |                                  |            |                                  |                      |       |                 |                 |          |               |              |
|                  |                                  |            |                                  |                      |       |                 |                 |          |               |              |

## Contribution Summary by Investment Option

This report provides a summary of contributions to the plan by investment option for a specified date range. The data shows what percentages of contributions have been allocated to each investment option in three categories: Employee Contributions, Employer Contributions and Total Contributions.

#### **Detailed Report Description**

| AMPLE REPORT     |                                                      |                          |                     |                   |                          |                     |                |                       |                  |  |  |
|------------------|------------------------------------------------------|--------------------------|---------------------|-------------------|--------------------------|---------------------|----------------|-----------------------|------------------|--|--|
| Date: 01/15/20xx |                                                      | 123456-0                 | 1 ABC Con           | npany Retire      | ement Plan               |                     |                | Us                    | ser: ABCD        |  |  |
| Time: 12:45      | CONTRIBUTION SUMMARY BY INVESTMENT OPTION – GQ19KWCS |                          |                     |                   |                          |                     |                |                       |                  |  |  |
|                  | 01/01/20xx to 12/31/20xx                             |                          |                     |                   |                          |                     |                |                       |                  |  |  |
|                  |                                                      |                          |                     |                   |                          |                     |                |                       |                  |  |  |
| Fund Name        | Employee<br>Count                                    | Employee<br>Contribution | Employee<br>Percent | Employer<br>Count | Employer<br>Contribution | Employer<br>Percent | Total<br>Count | Total<br>Contribution | Total<br>Percent |  |  |
| Bond Portfolio   | 4                                                    | 1177.00                  | 10.45               | 5 0               | 0.00                     | 0.00                | 4              | 1177.00               | 10.45            |  |  |
| Fund V           | 2                                                    | 2348.64                  | 20.84               | 4 0               | 0.00                     | 0.00                | 2              | 2348.64               | 20.84            |  |  |
| Growth Fund      | 2                                                    | 2912.51                  | 25.85               | 5 0               | 0.00                     | 0.00                | 2              | 2912.51               | 25.85            |  |  |
| Bond Fund        | 6                                                    | 4828.92                  | 42.86               | S 0               | 0.00                     | 0.00                | 6              | 4828.92               | 42.86            |  |  |
| Total:           |                                                      | 11267.07                 |                     |                   | 0.00                     |                     |                | 11267.07              |                  |  |  |

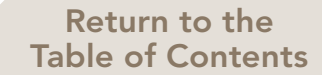

#### Paycheck Contribution Rates by Age Group and Assets

The data provided in this report with regards to paycheck contribution rates is twofold. The first section provides a bar graph illustrating the average paycheck contribution rates by age group. The nine age groups are as follows: Under 26; 26-33; 34-40; 41-48; 49-55; 56-58; 59-62; 63-65; 66 and Older. The second section provides Total Assets, Percentage of Assets, and Participant Counts by paycheck contribution rate for active employees with a balance. As applicable, the data is subtotaled by money source (Pre-Tax, After-Tax and Roth) and includes an overall average contribution rate for each money source. Lastly, the report captures asset balances and counts of terminated participants with a balance, as well as an overall Total Participant Balance and Count of Participants with a balance.

#### **Detailed Report Description**

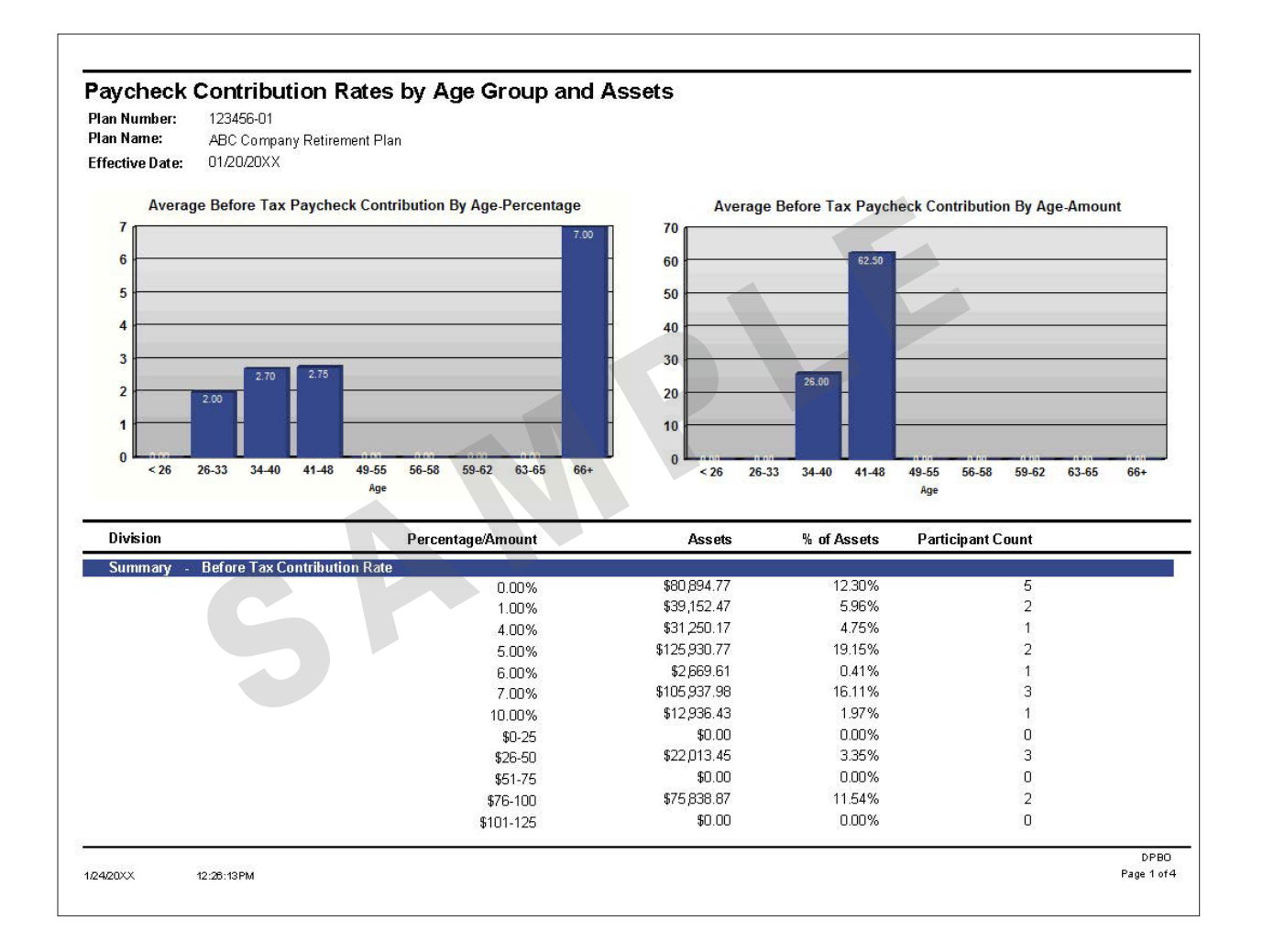

## **DISTRIBUTIONS AND LOANS**

#### Participant Loan Detail

This report provides detail of all participant loan information for a specified date range, including loans issued/paid, loan attributes, payment history, current status and default information. Filtering options provide the ability to pull data based on current loan status and to isolate loans that are late and/or defaulted.

#### **Detailed Report Description**

| an Numbe<br>an Name:<br>egin Date:<br>nd Date:<br>oan Status<br>ayment Sta | r:<br>:<br>itus:         | 123456-01<br>ABC Company Retireme<br>01/01/20XX<br>12/31/20XX<br>ALL (ACTIVE, PAID, and<br>ALL | nt Plan<br>I ISSUED) |              |                |                   |              |               |                   |                  |                   |                |                 |
|----------------------------------------------------------------------------|--------------------------|------------------------------------------------------------------------------------------------|----------------------|--------------|----------------|-------------------|--------------|---------------|-------------------|------------------|-------------------|----------------|-----------------|
| ans active<br>ans issued<br>ans paid o                                     | as of<br>betw<br>ff betw | 12/31/20XX or<br>een 01/01/20XX and 12/31<br>veen 01/01/20XX and 12/3                          | /20XX or<br>1/20XX   |              |                |                   |              |               |                   |                  |                   |                |                 |
| lditional inf                                                              | ormati                   | ion available when exporte                                                                     | d to Excel (wit      | h the Data   | Only option)   |                   |              |               |                   |                  |                   |                |                 |
| SSN                                                                        | SSN<br>Ext               | Participant Name                                                                               | Loan<br>Nbr.         | Int.<br>Rate | Loan<br>Amount | Payment<br>Amount | Pay<br>Freq. | Pay<br>Method | Effective<br>Date | Maturity<br>Date | First Due<br>Date | Payoff<br>Date | Default<br>Date |
| (XX-XX-9999                                                                |                          | Blue, Participant                                                                              | 1                    | 6.00%        | \$36,195.44    | \$354.59          | SM           | PAYROLL       | 06/09/2008        | 06/09/2013       | 07/16/2008        |                |                 |
| (XX-XX-8888                                                                |                          | Green, Participant                                                                             | 3                    | 4.25%        | \$7,075.00     | \$30.54           | w            | PAYROLL       | 03/23/2010        | 03/22/2015       | 04/21/2010        |                |                 |
| XX-XX-8888                                                                 |                          | Green, Participant                                                                             | 4                    | 4.25%        | \$8,575.00     | \$37.01           | W            | PAYROLL       | 07/20/2010        | 07/19/2015       | 08/18/2010        |                |                 |
| XX-XX-7777                                                                 |                          | Orange, Participant                                                                            | 2                    | 9.25%        | \$1,600.00     | \$6.87            | W            | PAYROLL       | 04/23/2007        | 02/23/2013       | 05/23/2007        |                |                 |
| XX-XX-7777                                                                 |                          | Orange, Participant                                                                            | 3                    | 4.25%        | \$3,000.00     | \$31.26           | W            | PAYROLL       | 03/17/2009        | 03/17/2011       | 04/22/2009        |                |                 |
| (XX-XX-6666                                                                |                          | Yellow, Participant                                                                            | 1                    | 9.25%        | \$49,000.00    | \$517.60          | SM           | PAYROLL       | 01/11/2007        | 01/11/2012       | 02/15/2007        |                |                 |
| (XX-XX-5555                                                                |                          | Beige, Participant                                                                             | 1                    | 4.25%        | \$3,400.00     | \$28.20           | W            | PAYROLL       | 05/03/2010        | 11/03/2012       | 06/02/2010        |                |                 |
| CXX-XX-4444                                                                |                          | Teal, Participant                                                                              | 1                    | 4.25%        | \$5,000.00     | \$21.51           | W            | PAYROLL       | 10/27/2009        | 10/27/2014       | 11/18/2009        |                |                 |
| (XX-XX-3333                                                                |                          | Purple, Participant                                                                            | 1                    | 4.25%        | \$12,000.00    | \$51.79           | w            | PAYROLL       | 08/03/2009        | 07/31/2014       | 09/02/2009        |                |                 |
| XX-XX-2222                                                                 |                          | Violet, Participant                                                                            | 1                    | 4.25%        | \$2,100.00     | \$9.07            | w            | PAYROLL       | 05/19/2010        | 05/17/2015       | 06/16/2010        |                |                 |
| XX-XX-1111                                                                 |                          | Red, Participant                                                                               | 1                    | 6.00%        | \$15,000.00    | \$1/2.//          | SIM          | PAYROLL       | 10/09/2008        | 12/06/2012       | 11/16/2008        |                |                 |
| XX XX 0000                                                                 |                          | Cray Bertisinant                                                                               | 5 7                  | 4.20%        | \$10,000.00    | \$55.00           | VV<br>M      | PATROLL       | 03/03/2010        | 03/03/2014       | 04/20/2010        |                |                 |
| XX-XX-9998                                                                 |                          | Gray, Participant                                                                              |                      | 4 25%        | \$15,000       | \$91.91           | 10/          | PAYROLL       | 09/27/2010        | 09/27/2015       | 04/30/2008        |                |                 |
| (XX-XX-9990                                                                |                          | Marcon Participant                                                                             | 1                    | 9.25%        | \$20,000,00    | \$203.60          | SM           | PAYROLL       | 03/30/2006        | 04/16/2011       | 12/16/2006        |                |                 |
| (XX-XX-9996                                                                |                          | Lavender, Participant                                                                          | 4                    | 4.25%        | \$12,000.00    | \$51.97           | W            | PAYROLL       | 02/17/2010        | 02/17/2015       | 03/24/2010        |                |                 |
|                                                                            |                          |                                                                                                |                      |              | 6000.000.44    | Destin            | in antas di  | ,             | Lassa: 10         |                  |                   |                |                 |
|                                                                            |                          | 7                                                                                              |                      |              |                |                   |              |               |                   |                  |                   |                |                 |
|                                                                            |                          |                                                                                                |                      |              |                |                   |              |               |                   |                  |                   |                |                 |

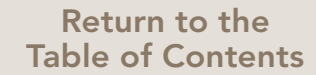

## Participant Involuntary Distribution Listing

This report is used to identify and authorize the processing of involuntary distributions for terminated employees. It generates a listing of participants' vested account balances by money source within a specified dollar range. The employment status parameter allows you to run the report against either All, Active or Terminated participants. Deceased participants and those with contributions after the Last Contribution Date are excluded from the report.

#### **Detailed Report Description**

| ame:<br>alance:<br>alance:<br>                    | ABC Comp<br>0.01                                                                                                    | any Retirem           |                       |                      |                 |                                |                         |                   |                   |                 |                             |
|---------------------------------------------------|----------------------------------------------------------------------------------------------------|-----------------------|-----------------------|----------------------|-----------------|--------------------------------|-------------------------|-------------------|-------------------|-----------------|-----------------------------|
| alance:<br>alance:<br>                            | 0.01                                                                                                    | /911 / 1.011011/      | ent Plan              |                      |                 |                                |                         |                   |                   |                 |                             |
| alance:                                           | 1 000 00                                                                                                    | 500 GARGER (1997)     |                       |                      |                 |                                |                         |                   |                   |                 |                             |
| m Data                                            | 4,999.99                                                                                                    |                       |                       |                      |                 |                                |                         |                   |                   |                 |                             |
| e Date:                                           | 01/23/20X>                                                                                                    | <                     |                       |                      |                 |                                |                         |                   |                   |                 |                             |
| ontribution                                       | Date: 01/15/20X>                                                                                                    | <                     |                       |                      |                 |                                |                         |                   |                   |                 |                             |
| ment Stati                                        | u <b>s:</b> Employees                                                                                                    | with a Term           | inated Empl           | oyment Da            | te              |                                |                         |                   |                   |                 |                             |
| e Rollover M                                      | Aoney: Y                                                                                                    |                       |                       |                      |                 |                                |                         |                   |                   |                 |                             |
| nal informati                                     | ion available when ex                                                                                                    | ported to Ex          | cel                   |                      |                 |                                |                         |                   |                   |                 |                             |
| SN SSN<br>Ext                                     | Participant Name                                                                                                    | Birth<br>Date         | Last<br>Cont.<br>Date | Emp.<br>Term<br>Date | Money<br>Source | Money<br>Source<br>Description | Total<br>Balance        | Vested<br>Balance | Vested<br>Percent | Loan<br>Balance | Disbursement<br>Reason/Date |
| X-9999 (                                          | Orange.Participant                                                                                                    | 08/11/1979            | 11/24/20XX            | 02/28/20XX           | BTK1            | Employee Before Tax            | \$2.970.36              | \$2,970.36        | 100 %             | \$0.00          |                             |
|                                                   |                                                                                                    |                       |                       |                      | ER M1           | Employer Match                 | \$1,220.81              | \$976.65          | 80%               | \$0.00          |                             |
|                                                   |                                                                                                    |                       |                       |                      |                 | Total:                         | \$4,191.17              | \$3,947.01        |                   | \$0.00          |                             |
| n authorized si<br>process the dis                | igner of the plan, I certify<br>tributions as requested.                                                                                                    | that the distribu     | ution informatic      | on is accurate       | and in cor      | mpliance with the plan pro     | ovisions and applicab   | e federal law.    |                   |                 |                             |
| n authorized si<br>process the dis<br>ed Signer   | igner of the plan, I certify<br>tributions as requested.                                                                                                    | that the distribu     | ution informatio      | on is accurate       | and in cor      | mpliance with the plan pro     | rovisions and applicab  | e federal law.    |                   |                 |                             |
| n authorized si<br>process the dis<br>ed Signer:  | igner of the plan, I certify<br>tributions as requested.                                                                                                    | that the distribu     | ution informatic      | on is accurate       | and in cor      | npliance with the plan pro     | rovisions and applicabl | e federal law.    |                   |                 |                             |
| n authorized si<br>process the dis<br>ed Signer:  | igner of the plan, I certify<br>tributions as requested.                                                                                                    | that the distribu     | ution informatic      | on is accurate       | and in cor      | mpliance with the plan pro     | rovisions and applicab  | e federal law.    |                   |                 |                             |
| n authorized si<br>process the dis<br>ed Signer   | igner of the plan, I certify should be should be should | that the distribu     | ution informatic      | on is accurate       | and in cor      | mpliance with the plan pro     | ovisions and applicab   | e federal law.    |                   |                 |                             |
| n authorized si<br>process the dis<br>ed Signer:  | igner of the plan, I certify<br>stributions as requested.                                                                                                    | that the distribu     | ution informatio      | on is accurate       | and in cor      | mpliance with the plan pro     | ovisions and applicab   | e federal law.    |                   |                 |                             |
| n authorized si<br>process the dis<br>ed Signer:  | igner of the plan, I certify<br>stributions as requested.                                                                                                    | that the distribution | ution informatic      | on is accurate       | and in cor      | npliance with the plan pro     | ovisions and applicab   | e federal law.    |                   |                 |                             |
| n authorized si<br>process the dis<br>ed Signer:  | igner of the plan, I certify<br>stributions as requested.                                                                                                    | that the distribution | ution informatic      | on is accurate       | and in con      | npliance with the plan pro     | ovisions and applicable | e federal law.    |                   |                 |                             |
| n authorized si<br>process the dis<br>ed Signer:  | igner of the plan, I certify<br>stributions as requested.                                                                                                    | that the distribution | ution informatic      | on is accurate       | and in cor      | npliance with the plan pro     | ovisions and applicable | e federal law.    |                   |                 |                             |
| n authorized si<br>process the dis<br>ed Signer:  | igner of the plan, I certify<br>stributions as requested.                                                                                                    | that the distribution | ution informatic      | on is accurate       | and in cor      | npliance with the plan pro     | ovisions and applicable | e federal law.    |                   |                 |                             |
| n authorized si<br>process the dis<br>ed Signer:  | igner of the plan, I certify<br>stributions as requested.                                                                                                    | that the distribution | ution informatio      | on is acqurate       | and in cor      | npliance with the plan pro     | ovisions and applicab   | e federal law.    |                   |                 |                             |
| n authorized si<br>process the dis<br>red Signer: | igner of the plan, I certify<br>stributions as requested.                                                                                                    | that the distribution | ution informatio      | on is accurate       | and in cor      | npliance with the plan pro     | ovisions and applicab   | e federal law.    |                   |                 |                             |
| n authorized si<br>process the dis<br>ed Signer:  | igner of the plan, I certify<br>stributions as requested.                                                                                                    | that the distribution | ution informatio      | on is accurate       | and in Con      | npliance with the plan pro     | ovisions and applicab   | e federal law.    |                   |                 |                             |
| n authorized si<br>process the dis<br>ed Signer:  | igner of the plan, I certify<br>stributions as requested.                                                                                                    | that the distribution | ution informatio      | on is accurate       | and in Con      | npliance with the plan pro     | ovisions and applicab   | e federal law.    |                   |                 |                             |
| n authorized si<br>process the dis<br>ed Signer:  | igner of the plan, I certify<br>stributions as requested.                                                                                                    | that the distribution | ution informatio      | on is accurate       | and in con      | npliance with the plan pro     | ovisions and applicab   | e federal law.    |                   |                 |                             |
| n authorized si<br>process the dis<br>ed Signer:  | igner of the plan, I certify<br>stributions as requested.                                                                                                    | that the distribution | ution informatio      | on is accurate       | and in con      | npliance with the plan pro     | ovisions and applicab   | e federal law.    |                   |                 |                             |
| n authorized si<br>process the dis<br>ed Signer.  | igner of the plan, I certify<br>stributions as requested.                                                                                                    | that the distribution | ution informatic      | on is accurate       | and in con      | npliance with the plan pro     | ovisions and applicable | e federal law.    |                   |                 |                             |

#### Plan Disbursement Summary

This report provides a summary of participant disbursement activity for a specified date range by disbursement type, reason and investment option. Loan withdrawal activity is also included. When exported to PDF or Word format, the report includes either a bar graph or a pie chart illustrating disbursement activity by Reason or Method, respectively. Disbursement amount subtotals by investment option, method and reason are provided, as well as participant counts for each. To obtain disbursement data broken down by individual participant, please run the Participant Disbursement Detail report.

#### **Detailed Report Description**

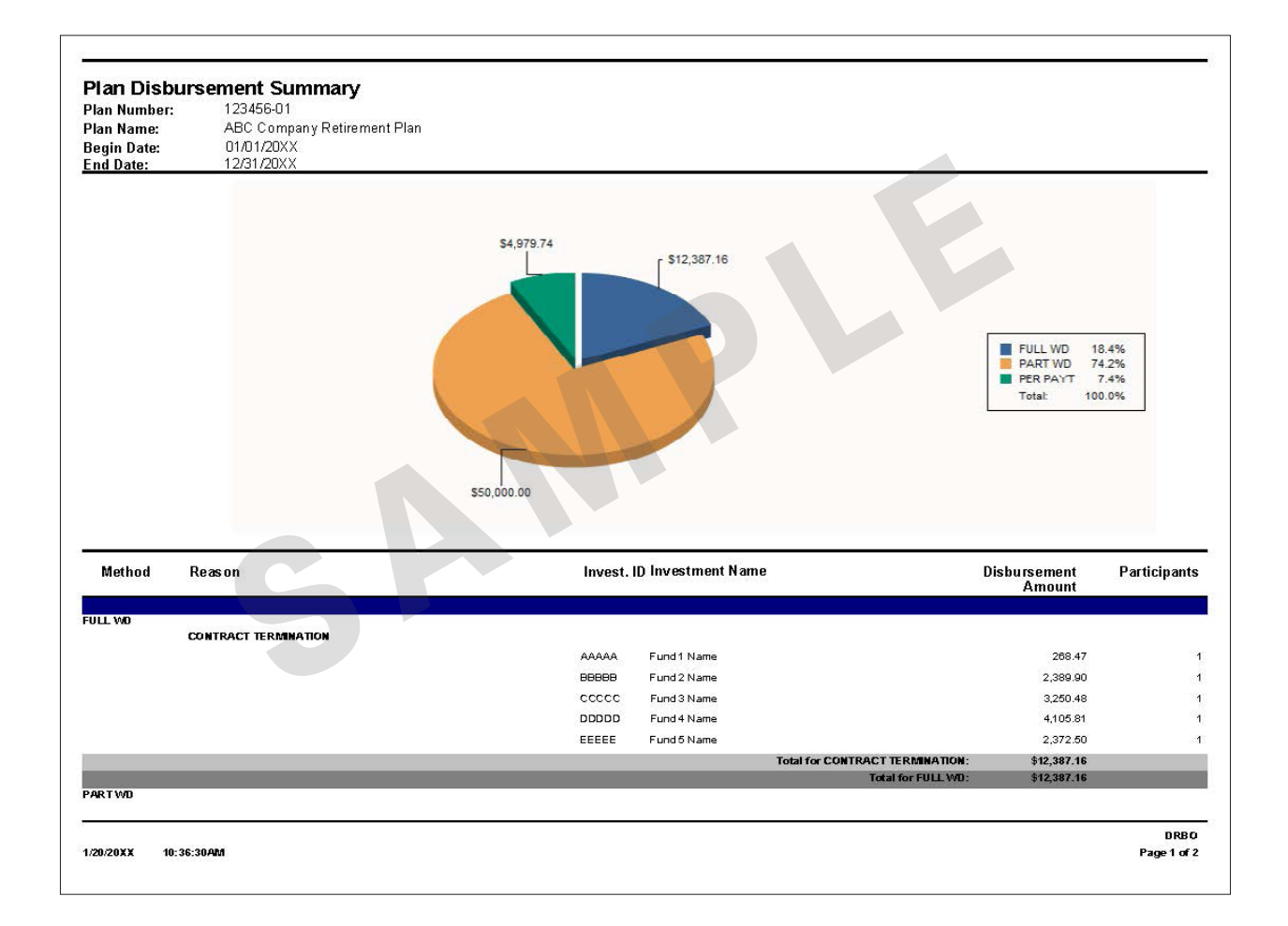

#### Participant Disbursement Detail

This report provides participant-level detail on all disbursements occurring within a specified date range. Loan withdrawals are included in the data. The detail provided includes disbursement-related data, such as reason, type and taxation code, as well as financial detail, such as money sources, gross/net amounts, vested percentages, forfeited dollars, fees and tax withholdings. Up-front filtering options provide the ability to capture specific disbursement activity by taxation, method and employee age.

#### **Detailed Report Description**

| Participa      | ant Disbursement D            | etail                 |             |                |                   |                 |                |                  |                 |           |                     |                  |
|----------------|-------------------------------|-----------------------|-------------|----------------|-------------------|-----------------|----------------|------------------|-----------------|-----------|---------------------|------------------|
| Plan Numbe     | er: 123456-01                 |                       |             |                |                   |                 |                |                  |                 |           |                     |                  |
| Plan Name:     | ABC Company                   | Retirement Plan       |             |                |                   |                 |                |                  |                 |           |                     |                  |
| End Date:      | 12/31/20XX                    |                       |             |                |                   |                 |                |                  |                 |           |                     |                  |
| Tax Reason     | : ALL                         |                       |             |                |                   |                 |                |                  |                 |           |                     |                  |
| Distribution   | Method: ALL                   |                       |             |                |                   |                 |                |                  |                 |           |                     |                  |
| Additional inf | formation available when expo | orted to Excel        |             |                |                   |                 |                |                  |                 |           |                     |                  |
| SSN            | SSN Participant Name<br>Ext.  | Age Taxable<br>Reason | Dsb. Reason | Dsb.<br>Method | Effective<br>Date | Money<br>Source | Dsb.<br>Amount | Dsb.<br>Fee      | Whid.<br>Amount | Vest<br>% | Forfeited<br>Amount | Check<br>Amount  |
| XXX-XX-9999    | BLUE, PARTICIPANT             | 36.0 LOAN             | LOAN        | PART WD        | 07/21/20XX        | ERM1            | \$9,465.60     | \$0.00           |                 |           | \$0.00              |                  |
|                |                               |                       |             |                |                   | ERO1            | \$2,477.87     | \$0.00           |                 |           | \$0.00              |                  |
|                |                               |                       |             |                |                   | BIKI            | \$38,056.53    | \$0.00<br>\$0.00 | \$0.00          |           | \$0.00              | \$49,925,00      |
| XXX-XX-8888    | ORANGE, PARTICIPANT           | 71.7 PMIN DISTR       | MIN DISTR   | PER PAYT       | 11/29/20XX        | BTK1            | \$2,213.52     | \$0.00           | \$0.00          |           | \$0.00              | \$40,020.00      |
|                |                               |                       |             |                |                   | ERM1            | \$414.47       | \$0.00           |                 |           | \$0.00              |                  |
|                |                               |                       |             |                |                   | ERO1            | \$1,669.03     | \$0.00           |                 |           | \$0.00              |                  |
|                |                               |                       |             |                |                   | SHN1            | \$682.72       | \$0.00           | \$0.00          |           | \$0.00              | \$2 724 90       |
|                |                               |                       |             |                |                   |                 | \$54.070.74    | \$0.00           | \$0.00          |           | 00.00               | \$5,754.00       |
|                |                               |                       |             |                |                   |                 |                |                  |                 |           |                     |                  |
| 1/24/20XX      | 4:10:44PM                     |                       |             |                |                   |                 |                |                  |                 |           |                     | EDB<br>Page 1 of |

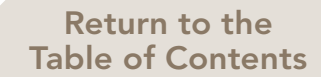

## **Employer Stock Balancing Account**

#### **DESCRIPTION:**

This report provides stock shares and awaiting purchase amounts held in the employer stock balancing account. The stock balancing account facilitates the sale of fractional shares of stock.

#### **AVAILABLE FORMATS:**

- HTML (HyperText Markup Language) common Internet document format
- TEXT universal file type with limited formatting

#### <u>FAQ</u>

#### Q: Can I run this report to determine our plan's stock balance?

**A:** This report reflects only the stock and cash balance of the employer stock balancing account, which exists solely to facilitate the sale of fractional stock shares. It does not provide the overall stock balance at the plan or participant level. To obtain the plan's current stock balance, you can run either the Plan Balance and Transaction Summary or the Asset Summary by Investment Option report.

#### **DATA SPECIFICATIONS:**

- Plan Number
- Frequency

#### **OUTPUT COLUMNS:**

| Plan Number              |
|--------------------------|
| Plan Name                |
| Effective Date           |
| Money Source             |
| Money Source Description |
| Investment ID and Name   |
| Investment Period        |
| Units                    |
| Balance                  |
| Total                    |

## Trade Monitoring Detail

#### **DESCRIPTION:**

This report is designed to assist in monitoring trade activity for certain participants and/or certain funds over a specified date range. It is typically used to monitor employer stock transactions, but can also be used to monitor trade activity of participants who have been identified on our system as requiring Trade Monitoring or who currently have trading restrictions in place. The report provides details of both purchase and redemption transactions, including effective dates, share amounts, share prices and total share balances.

#### **AVAILABLE FORMATS:**

- HTML (HyperText Markup Language) common Internet document format
- TEXT universal file type with limited formatting

#### <u>FAQ</u>

#### Q: How can I change the Trade Monitoring Indicator for one of my employees?

**A:** Go to the Employees tab of the website and click on "Search Employee," which will allow you to search for your specific employee by SSN, Last Name or Employee ID. Locate the employee and click into his/her account; this will bring you to the "General Info" tab of his/her account. From there, scroll down and click the blue button to "Add/Change Employment History." Toward the bottom, you will see a Trade Monitoring Indicator with a drop-down option to add/change the indicator. Make your changes and remember to click Save.

#### **DATA SPECIFICATIONS:**

- Plan Number
- Division, *if applicable*
- Investment Option
- Trade Monitoring Indicator
- Frequency
- Begin Date
- End Date\*

\* The range of this report cannot extend beyond a 13-month time period.

#### **OUTPUT COLUMNS:**

SSN

- SSN Extension
- Participant Name
- Trade Monitoring
- Transaction Date
- Effective Date
- Transaction Code
- **Transaction Shares**
- Share Price
- **Transaction Amount**
- Total Shares

## Individual Participant Financial Transaction Detail

#### **DESCRIPTION:**

This report provides detail of all financial transactions that have occurred within a participant's account over a specified date range. The report runs for one participant at a time, specified by the participant's SSN. A row of data is provided for each transaction and includes detail on the transaction type, effective date, money source, investment option and amount, provided in both dollars and units. A summation of all activity, in dollars, is also provided.

#### **AVAILABLE FORMATS:**

- Excel: Recommended for data sorting and formatting
- PDF: Recommended for viewing and printing formatted text and graphics
- Word: Alternate option for viewing and printing formatted text and graphics

#### **DATA SPECIFICATIONS:**

- Plan Number
- SSN
- Begin Date
- End Date

#### **OUTPUT COLUMNS:**

**Begin Date** End Date Plan Name Plan Number Participant Name SSN Activity Deposit Type Effective Date Payroll Date Investment Name Money Source Units Unit Value Amount Fee/Adjust Amount **Total Activity** 

## Individual Participant Balance and Transaction Summary

#### **DESCRIPTION:**

This report provides detail of financial transactions and balances by investment option and money source for a specified participant, identified by his/her SSN, and a specified date range. To obtain this information for all participants at once, you can run the Plan Balance and Transaction Summary report.

#### **AVAILABLE FORMATS:**

- Excel: Recommended for data sorting and formatting. Additional columns of data are available in this format
- PDF: Recommended for viewing and printing formatted text and graphics
- · Word: Alternate option for viewing and printing formatted text and graphics

#### <u>FAQ</u>

#### Q: I've noticed that balances on this report differ from balances on my Quarterly Plan Summary. Why is that?

**A**: Balances reflected on this report may differ from your quarterly/annual statements due to retroactively processed transactions. This report will capture the most recent data available as of the date range specified, while your quarterly/ annual summary statements capture data as a "snapshot in time" on the day they are run and will never include retroactively dated transactions that are processed after the statement run date.

#### Q: Why is the completed fund change not reflecting on this report?

**A**: The data required for this report is typically compiled on our system prior to when investment option transfers for the day are processed and fully completed. If investment option transfers are not being captured in your results, it is most likely due to the timing of when the report was run. If you rerun the report at least one business day following the effective date of the investment option transfer(s), the transactions will be captured in the results.

#### **DATA SPECIFICATIONS:**

•

•

•

•

#### OUTPUT COLUMNS:

EXCEL

| Plan Number                    |                          |
|--------------------------------|--------------------------|
| Division, <i>if applicable</i> | Plan Number              |
| Begin Date                     | Plan Name                |
| End Date                       | Begin Date               |
| Include Money Source (if req.) | End Date                 |
| Participant SSN                | Division Basis           |
| Employee Identifier            | Division Value           |
|                                | Division Name            |
|                                | SSN/SSN Extension        |
|                                | Participant Name         |
|                                | Money Source Code        |
|                                | Money Source Description |
|                                | Investment ID            |
|                                | Investment Short Name    |
|                                | Ticker Symbol            |
|                                | Investment Name          |
|                                | Beginning Balance        |
|                                | Contributions            |
|                                | Transfers In             |
|                                | Reinvestments            |
|                                | Loan Payments            |
|                                | Interest                 |
|                                | Change in Value          |
|                                | Fees                     |
|                                | Loans                    |
|                                | Hardships                |
|                                | Other Disbursements      |
|                                | Transfers Out            |
|                                | Matured Certificates     |
|                                | Ending Balance           |
|                                |                          |

#### PDF & WORD

Plan Number Plan Name Begin Date End Date SSN/SSN Extension Participant Name Money Source Code Money Source Description Investment ID **Beginning Balance** Contributions Transfers In Reinvestments Loan Payments Interest Change in Value Fees Loans Hardships Other Disbursements Matured Certificates Ending Balance

#### **DESCRIPTION:**

This report provides a detailed list of participant balances by investment option and/or money source as of a specified date. The report can be run for up to specified participants at a time by entering their SSNs in the boxes provided, or simply leave all SSN List boxes as "NONE" to run the report against the entire plan. Filtering options allow the report to pull information on specific or all investment options, and also allow you to extract specific populations of participants based on employment status.

#### **AVAILABLE FORMATS:**

- Excel: Recommended for data sorting and formatting. Additional columns of data are available in this format
- PDF: Recommended for viewing and printing formatted text and graphics
- · Word: Alternate option for viewing and printing formatted text and graphics

#### <u>FAQ</u>

#### Q: How do I use the SSN List options?

**A:** If you want to run the report for one specific participant, enter his/her SSN in the SSN List 1 box. There are six available SSN List boxes and each allows you to enter a total of five SSNs, separated by commas, for a maximum of 30 SSNs. To run the report for the entire plan, leave the SSN List boxes set to their default value of NONE.

#### Q: What is the Sarbanes Oxley Indicator option?

**A:** If you have identified participants on our system as requiring Sarbanes Oxley reporting (Trade Monitoring), you can run this report to capture just those participants. To identify/flag participants in this category, the Sarbanes Oxley Indicator on the PSC must be set to a "Y." You may also select the option to display participants with a Sarbanes Oxley Indicator and enter additional SSNs in the List boxes.

#### Q: Can I run this report for multiple plans?

**A:** If you have access to the "Cross Plan" category, you may run this report against some or all of the plan numbers to which you have been granted access. Please note that our system will automatically choose a divisional category, if applicable, for each plan as different plans may utilize varying division categories (e.g., Department, Agency, Division, etc.)

#### **DATA SPECIFICATIONS:**

- Plan Number
- Associated Plans (Excluded/Included)
- SSN List 1
- SSN List 2
- SSN List 3
- SSN List 4
- SSN List 5
- SSN List 6
- Investment Options
- Balance by Money Source (Include/Exclude)
- Sarbanes Oxley Indicator
- Participant Selection

Options

- 1) All Participants with a Balance as of the Effective Date
- 2) Employed Participants with a Balance as of the Effective Date
- 3) Terminated from Employment with a Balance as of the Effective Date
- Participant Identifier
- Sort Order
- Frequency
- Effective Date

(Continued on next page).

## Participant Balance Detail (continued)

#### **OUTPUT COLUMNS:**

#### **EXCEL**

Plan Number Plan Name Division Basis Division Number Division Name SSN SSN Extension First Name Last Name Age Investment ID Investment Name

If requested by Money Source Money Source

#### Balance

Shares Inception-to-Date Cost Percent of Assets Total Balance Birth Date Hire Date Termination Date Ticker Symbol Asset Model Description (if applicable)

If requested by Money Source Money Source Description

#### PDF & WORD

SSN SSN Extension First Name Last Name Age Investment ID Investment Name

If requested by Money Source Money Source

Balances Shares Inception-to-Date Cost Percent of Assets Total Balance
# Participant Investment Elections Detail

## **DESCRIPTION:**

This report provides the current investment elections by money source for active participants in the plan, along with the effective date of the elections. The report can capture data on all money sources and investment options; however, up-front filters provide the ability to run against specific money sources, investment options and populations of active participants. The Excel output indicates which participants have defaulted elections and which participants have elected Asset Allocation Models.

For plans utilizing our Common Remitter services, vendor allocations are stored in our system as "investment elections," so this report will provide current participant vendor allocations.

#### **AVAILABLE FORMATS:**

- Excel: Recommended for data sorting and formatting. Additional columns of data are available in this format
- PDF: Recommended for viewing and printing formatted text and graphics
- Word: Alternate option for viewing and printing formatted text and graphics

## FAQ:

## Q: Can I run this report for multiple plans?

A: If you have access to the "Cross Plan" category, you may run this report against some or all of the plan numbers to which you have been granted access. Please note that our system will automatically choose a divisional category, if applicable, for each plan as different plans may utilize varying division categories (e.g., – Department, Agency, Division, etc.)

#### **DATA SPECIFICATIONS:**

- Plan Number
- Division, *if applicable*
- Participant Account Status
   <u>Options:</u>
  - 1) All Active Participants
  - 2) Active Participants with a Balance
  - 3) Active Participants Awaiting First Deposit
- Money Source
- Investment Option/Provider ID
- Participant Identifier
- Sort Order
- Frequency

Return to the Table of Contents

# Participant Investment Elections Detail (continued)

#### **OUTPUT COLUMNS:**

#### **EXCEL**

Plan Number Plan Name Account Status **Employment Status Division Basis Division Value Division Name Client Division Code** SSN SSN Extension Participant Name Account Status Sub Code Last Contribution Date Money Source Investment ID **Investment Name** Percent Amount Effective Date Investment Default Indicator Percent Amount Asset Allocation Number Asset Allocation Name Birth Date Age Hire Date Gender Marital Status Pay Center Basis Pay Center Value Pay Center Name Pay Center Code First Name Middle Name Last Name Mailing Name 1 Mailing Name 2 Mailing Name 3 First Line Mailing Second Line Mailing City State Zip Code Country Home Phone Area Code Home Phone Number Work Phone Area Code Work Phone Number

#### PDF & WORD

Plan Number Plan Name Account Status Employment Status SSN SSN Extension Participant Name Account Status Sub-Code Last Contribution Date Money Source Investment ID Investment Name Percent Amount Effective Date

# Balance by Age Group and Asset Class

## **DESCRIPTION:**

This report provides charts illustrating asset allocation by age group based on participant balances as of a specified date. The 10 age groups are as follows: Under 26; 26-33; 34-40; 41-48; 49-55; 56-58; 59-62; 63-65; Over 65; Unknown. For each age group, the report shows utilization of each Asset Class as a percentage of the group's total balance, as well as a count of participants with balances in each age group. The "Unknown" age group captures participants with defaulted or invalid birth dates on our system. The report can be run by a specific division/subset, if applicable, or for the entire plan.

#### **AVAILABLE FORMATS:**

- Excel: Recommended for data sorting and formatting.
- PDF: Recommended for viewing and printing formatted text and graphics
- Word: Alternate option for viewing and printing formatted text and graphics

# <u>FAQ</u>

#### Q: What do the numbers on this report represent and how are they used?

**A:** This report helps to illustrate investment diversification for participants in certain age groups with regards to which Asset Classes their balances are residing in as of the effective date selected. Specific investment option data is not provided here; however, the Participant Balance Detail report does provide participant balances by investment option and/or money source.

#### Q: Can I change the age groups listed on this report?

A: The age groups are predefined and cannot be changed.

#### **DATA SPECIFICATIONS:**

- Plan Number
- Division, if applicable
- Effective Date

#### **OUTPUT COLUMNS:**

#### **EXCEL**

PDF & WORD

Summary (shown with data only) Age Range (shown as subcategories) Asset Class Name Balance Percent of Total Number of Participants with Balances Total Summary (shown as pie charts) Age Range (shown as subcategories) Asset Class Name Balance Percent of Total Number of Participants with Balances Total

# Asset Summary by Investment Option

## **DESCRIPTION:**

This report provides a listing of asset balances and participant counts for each investment option as of a selected quarter-end date in three categories: Employee Money Sources, Employer Money Sources and Total. The data can be requested by division, if applicable.

#### **AVAILABLE FORMATS:**

- HTML (HyperText Markup Language) common internet document format
- TEXT universal file type with limited formatting

## **DATA SPECIFICATIONS:**

- Plan Number
- Division, *if applicable*
- Statement End Date
- Frequency

# **OUTPUT COLUMNS:**

Plan Number Plan Name Run Date/Time As of Date (Quarter-End Date) Investment Name Employee Money Source(s) Participant Count Asset Balance Percent of Assets Employer Money Source(s) Participant Count Asset Balance Percent of Assets

> Total – All Money Sources Participant Count Asset Balance Percent of Assets

# Forfeiture/Unallocated Plan Asset Account Detail

#### **DESCRIPTION:**

This report generates Forfeiture and Unallocated Plan Asset balances by money source and investment option with an itemization of transactions occurring within these accounts for a specified date range. The report is available in three versions: Detail, Summary and Grand Total. For plans in which we store forfeiture balances/activity at a divisional level, the report provides data specific to each division.

#### **AVAILABLE FORMATS:**

- Excel: Recommended for data sorting and formatting
- PDF: Recommended for viewing and printing formatted text and graphics
- Word: Alternate option for viewing and printing formatted text and graphics

# <u>FAQ</u>

## Q: Why doesn't my report display division information for total balances and transactions?

**A:** Plan-level forfeiture balances and activity will only display by division if your plan is set up with us to recordkeep forfeiture account information by division. However, division information will display as it relates to participant-level forfeiture activity, e. Participant John Doe from Division ABC forfeited \$x.xx as a result of a withdrawal.

# **DATA SPECIFICATIONS:**

- Plan Number
- Division, if applicable
- Begin Date
- End Date
- Report Type
- Sort Order

# **OUTPUT COLUMNS:**

#### **DETAIL VERSION**

Forfeiture/UPA Activity Event Effective Date Payroll Date SSN SSN Extension Participant Name Money Source Money Source Description Division Investment ID Investment Name Amount

Shares/Units

#### SUMMARY VERSION

Forfeiture/UPA Activity Money Source Money Source Description Division Investment ID Investment Name Amount Shares/Units

#### **GRAND TOTAL VERSION**

Forfeiture/UPA Activity Division Amount Shares/Units

# Summary of Diversification by Asset Class and Investment

#### **DESCRIPTION:**

To illustrate investment diversification, this report provides participant count and balance data based on the number of asset classes and investment options being utilized as of a specified date. The report first divides participants into categories based on how many Asset Classes their balances are spread across and provides total value, percentage of assets, and number of participants with balances for each category. It then provides the same data with regards to number of Investment Options being utilized.

## AVAILABLE FORMATS:

- Excel: Recommended for data sorting and formatting
- PDF: Recommended for viewing and printing formatted text and graphics
- Word: Alternate option for viewing and printing formatted text and graphics

# **DATA SPECIFICATIONS:**

- Plan Number
- Division, if applicable
- Effective Date

# **OUTPUT COLUMNS:**

# **EXCEL**

Plan Number Plan Name Effective Date Diversification by Asset Class Summary Division Category Value Percent of Assets Participants with Balances Average Number of Asset Classes per Participant Diversification by Investment Division Category Value Percent of Assets Participants with Balances Average Number of Investments per Participant

# PDF & WORD

Plan Number Plan Name Effective Date Graph - Diversification by Number of Asset Classes Graph - Diversification by Number of Investments Diversification by Asset Class Summary Division Category Value Percent of Assets Participants with Balances Average Number of Asset Classes per Participant Diversification by Investment Division Category Value Percent of Assets Participants with Balances Average Number of Asset Classes per Participant

## **DESCRIPTION:**

This report illustrates participant utilization of the plan's available investment options as of a specified effective date. Included are graphs depicting participation by asset class in terms of cumulative account balance and a percentage of total assets. Information pertaining to the individual investment options within each asset class includes total balance, total shares, inception-to-date cost, percentages of assets, and a count of participants. Also included is a summation of the plan's forfeiture account balance.

# **AVAILABLE FORMATS:**

- Excel: Recommended for data sorting and formatting. Additional columns of data are available in this format
- PDF: Recommended for viewing and printing formatted text and graphics
- Word: Alternate option for viewing and printing formatted text and graphics

# <u>FAQ</u>

## Q: Can I run this report for multiple plans?

**A:** If you have access to the "Cross Plan" category, you may run this report against some or all of the plan numbers to which you have been granted access. Please note that our system will automatically choose a divisional category, if applicable, for each plan as different plans may utilize varying division categories (e.g., – Department, Agency, Division, etc.)

#### **DATA SPECIFICATIONS:**

- Plan Number
- Division, if applicable
- Frequency
- Effective Date

# **OUTPUT COLUMNS:**

# **EXCEL**

Plan Number Plan Name Effective Date Division Basis Division Value Division Name Asset Class Investment ID Investment ID Investment Name Balance Shares Unit/Share Value Inception-to-Date Cost Percent of Assets Participants (Count)

# PDF & WORD

| Plan Number                                             |      |
|---------------------------------------------------------|------|
| Plan Name                                               |      |
| Effective Date                                          |      |
| Bar Chart: Participation by Asset Class – Investment V  | alue |
| Pie Chart: Participation by Asset Class – Percent of As | sets |
| Division (Basis, Value, Name)                           |      |
| Asset Class                                             |      |
| Investment ID                                           |      |
| Investment Name                                         |      |
| Balance                                                 |      |
| Shares                                                  |      |
| Unit/Share Value                                        |      |
| Inception-to-Date Cost                                  |      |
| Percent of Assets                                       |      |
| Participants (Count)                                    |      |

# Plan Balance and Transaction Summary

## **DESCRIPTION:**

This report provides a summary of financial transactions and balances by investment option and money source at a plan and/or participant level for a specified date range. Filtering options provide the ability to extract data by specific money sources and investment options, as well as by individual divisions/subsets, as applicable. To extract this data for a specific participant only, please run the Individual Participant Balance and Transaction Summary report, located in the Assets & Investments category.

## AVAILABLE FORMATS:

- Excel: Recommended for data sorting and formatting. Additional columns of data are available in this format
- PDF: Recommended for viewing and printing formatted text and graphics
- Word: Alternate option for viewing and printing formatted text and graphics

# <u>FAQ</u>

## Q: I've noticed that balances on this report differ from balances on my Quarterly Plan Summary. Why is that?

**A**: Balances reflected on this report may differ from your quarterly/annual statements due to retroactively processed transactions. This report will capture the most recent data available as of the date range specified, while your quarterly/ annual summary statements capture data as a "snapshot in time" on the day they are run and will never include retroactively dated transactions that are processed after the statement run date.

## Q: Why is the completed fund change not reflecting on this report?

**A**: The data required for this report is typically compiled on our system prior to when investment option transfers for the day are processed and fully completed. If investment option transfers are not being captured in your results, it is most-likely due to the timing of when the report was run. If you re-run the report at least one business day following the effective date of the investment option transfer(s), the transactions will be captured in the results.

# **DATA SPECIFICATIONS:**

- Plan Number
- Division, if applicable
- Begin Date
- End Date
- Include Money Source (option)
- Plan or Participant Detail (option)
- Employee Identifier
- Sort Order

#### **OUTPUT COLUMNS:**

#### **EXCEL**

#### **Participant Detail**

Plan Number Plan Name Begin Date End Date Division Basis Division Value Division Name SSN/SSN Extension

#### PDF & WORD

#### **Participant Detail**

Plan Number Plan Name Begin Date End Date Beginning Balance Contributions Transfers In Reinvestments

Return to the Table of Contents

# Plan Balance and Transaction Summary (continued)

#### Participant Name

If Requested by Money Source: Money Source Code Money Source Description

Investment ID Investment Short Name Ticker Symbol **Investment Name Beginning Balance** Contributions Transfers In Reinvestments Loan Payments Interest Change in Value Fees Loans Hardships Other Disbursements **Transfers Out** Matured Certificates **Ending Balance** 

## Plan Detail

Plan Number Plan Name Begin Date End Date Division Basis Division Value Division Name

If Requested by Money Source: Money Source Code Money Source Description

Investment ID Investment Short Name **Ticker Symbol Investment Name Beginning Balance** Contributions Transfers In Reinvestments Loan Payments Interest Change in Value Fees Loans Hardships Other Disbursements **Transfers Out** Matured Certificates **Ending Balance** 

Loan Payments Interest Change in Value Fees Loans Hardships Other Disbursements Transfers Out Matured Certificates Ending Balance

If Requested by Money Source: Money Source Code Money Source Description Subtotals by Money Source

## <u>Plan Detail</u>

Plan Number Plan Name **Begin Date** End Date Investment ID **Beginning Balance** Contributions Transfers In Reinvestments Loan Payments Interest Change in Value Fees Loans Hardships Other Disbursements **Transfers Out** Matured Certificates **Ending Balance** 

If Requested by Money Source: Money Source Code Money Source Description Subtotals by Money Source

# Average Participant Balance by Age Group

#### **DESCRIPTION:**

This report provides a bar graph illustrating average participant balances by age group as of a specified effective date. The 10 age groups are as follows: Under 26; 26-33; 34-40; 41-48; 49-55; 56-58; 59-62; 63-65; Over 65; Un-known. The "Unknown" age group consists of participants with defaulted or invalid birth dates on our system. Total balance amounts and participant counts for each age group are also provided.

#### **AVAILABLE FORMATS:**

- Excel: Recommended for data sorting and formatting
- PDF: Recommended for viewing and printing formatted text and graphics
- Word: Alternate option for viewing and printing formatted text and graphics

## <u>FAQ</u>

#### Q: Can I run this report for multiple plans?

**A:** If you have access to the "Cross Plan" category, you may run this report against some or all of the plan numbers to which you have been granted access. Please note that our system will automatically choose a divisional category, if applicable, for each plan as different plans may utilize varying division categories (e.g., Department, Agency, Division, etc.)

## **DATA SPECIFICATIONS:**

- Plan Number
- Division, if applicable
- Effective Date

#### **OUTPUT COLUMNS:**

| EXCEL                      | PDF & WORD                                           |
|----------------------------|------------------------------------------------------|
| Plan Number                | Plan Number                                          |
| Plan Name                  | Plan Name                                            |
| Effective Date             | Effective Date                                       |
| Division                   | Bar Graph: Average Participant Balances by Age Group |
| Age Group                  | Division                                             |
| Participants with Balances | Age Group                                            |
| Total Balance              | Participants with Balances                           |
| Average Balance            | Total Balance                                        |
|                            | Average Balance                                      |

# Participant Beneficiary Detail

# **DESCRIPTION:**

This report provides the current beneficiary information on file for each active participant in the plan. It can also be run to identify participants with no designated beneficiary, and there are options to include either participant or beneficiary address data for mailing purposes.

Please note that this report will only provide results for plans that are using our Beneficiary Recordkeeping Services.

## **AVAILABLE FORMATS:**

- Excel: Recommended for data sorting and formatting. Additional columns of data are available in this format
- PDF: Recommended for viewing and printing formatted text and graphics
- Word: Alternate option for viewing and printing formatted text and graphics

## FAQs:

## Q: Can I run this report for multiple plans?

**A:** If you have access to the "Cross Plan" category, you may run this report against some or all of the plan numbers to which you have been granted access. Please note that our system will automatically choose a divisional category, if applicable, for each plan as different plans may utilize varying division categories (i.e. – Department, Agency, Division, etc).

## **DATA SPECIFICATIONS:**

- Plan Number
- Division, if applicable
- Participant Account Status
- Include Beneficiary Data?
- Beneficiary Status (If applicable)
- Address Display Option
- Participant Identifier
- Sort Order

#### **OUTPUT COLUMNS:**

#### **EXCEL**

Plan Number Plan Name Participant Account Status Beneficiary Display Option Beneficiary Detail Option Participants with Beneficiary Participants Without Beneficiary Division Basis Division Number Division Name

#### PDF & WORD

Plan Number Plan Name Participant Account Status Beneficiary Display Option Beneficiary Detail Option Participants with Beneficiary Participants Without Beneficiary Employee ID Participant Name Account Status Sub- Code

Return to the Table of Contents

**Client Division Code** Individual ID Employee ID Participant Name Account Status Sub Code **Employment Status** Age Marital Status Effective Date **Beneficiary Social Security Number Beneficiary Name Beneficiary Relationship** Percent **Beneficiary Type Beneficiary Type Description** Birth Date Death Date Hire Date **Terminated Date** Gender Pay Center Basis Pay Center Number Pay Center Name Pay Center Client Division Code Participant Mailing Name 1 Participant Mailing Name 2 Participant Mailing Name 3 Participant Address 1 Participant Address 2 Participant City Participant State Participant Zip Code Participant Country Participant Email Address Participant Home Area Code Participant Home Phone Participant Work Area Code Participant Work Phone Beneficiary Mailing Name 1 **Beneficiary Mailing Name 2 Beneficiary Mailing Name 3 Beneficiary Address 1 Beneficiary Address 2 Beneficiary City Beneficiary State** Beneficiary Zip Code **Beneficiary County** 

Employment Status Age Marital Status Effective Date Beneficiary Social Security Number Beneficiary Name Beneficiary Relationship Percent Beneficiary Type

# Participant Data Extract

## **DESCRIPTION:**

This report provides a comprehensive list of both personal and account-related data by participant, including address, employment, compensation, participation, asset, activity and vesting information. The data specification choices provide the ability to filter for particular attributes or specific populations of participants based on employment status and account balance. For plans with divisions, the report can be run against specific divisions.

#### **AVAILABLE FORMATS:**

• Excel: Recommended for data sorting and formatting.

# FAQ's

## Q: Why are some of my participants not showing up in the results?

**A:** If the report was run against a specific division, please verify the division that your missing participants are assigned to on our system and the effective date of when the division information was entered. Also, participants who are entered into our system with no division value typically will be assigned to a default division number (D999) until their data is updated accordingly. For example, if the report is run against Division 1, participants lacking a division or assigned to a default division will be excluded from the results. To receive global results, click "Yes" at the Ignore Division option when ordering.

## **DATA SPECIFICATIONS:**

- Plan Number
- Division, *if applicable*
- Effective Date
- Address Information
- Employment Information
- Asset Information
- Vesting Information
- Loan Information
- Compensation Information
- Participant Data

#### Options:

- 1) Participants with or without a balance
- 2) Participants with a balance; active and terminated employment
- 3) Participants with or without a balance and active employment
- 4) Participants with a balance and terminated employment

#### Note: This report cannot capture participants who are terminated and have no balance.

# Participant Data Extract (continued)

# **OUTPUT COLUMNS:**

A complete list of all available columns is provided below; however, please click on the below link to view a guide that details which columns are dependent upon the options selected when ordering, and also whether the data provided is as of the Effective Date selected or as of the Current Date.

Hire Date

#### Participant Data Extract Guide

## **AVAILABLE OUTPUT COLUMNS**

Report Date Plan Name Plan Number SSN SSN Extension SSN Extension Reason Individual ID Last Name First Name Birth Date Default Birth Date Indicator Death Date Age Gender Marital Status Language Code **Payroll Center** Payroll Center Name **Division Number Division Name Balance Effective Date Employee Balance Employer Balance AFT Balance** Roth Balance **Total Balance** Vested Balance Participant Service Code Participant Service Sub-Code Plan Entry Date **Eligibility Indicator** Service Years Credited Hours YTD Total Compensation YTD Plan Compensation YTD S-125 Compensation YTD Salary Amount Salary Amount Qualifier Salary Effective Date

Rehire Date **Termination Date** Termination Date – Date Entered Pre-Tax Paycheck Contribution Percent Pre-Tax Paycheck Contribution Amount After-Tax Paycheck Contribution Percent After-Tax Paycheck Contribution Amount Age 50 Catch-Up Pre-Tax Paycheck Contribution Percent Age 50 Catch-Up Pre-Tax Paycheck Contribution Amount **Roth Paycheck Contribution Percent Roth Paycheck Contribution Amount** Age 50 Catch-Up Roth Paycheck Contribution Percent Age 50 Catch-Up Roth Paycheck Contribution Amount Active Investment Options Default Investment Indicator Active Investments Stock Balance Self-Directed Brokerage Balance Number of Loans Loan Balance Transfers in Last 6 months Last Contribution Date Regular Employee Contributions YTD Regular Employer Contributions YTD VRU Usage in Last Six Months Web Usage in Last Six Months Mailing Name 1 Mailing Name 2 Mailing Name 3 1<sup>st</sup> Line Address 2<sup>nd</sup> Line Address City State Zip Code Country Mail Hold Date Address Default Indicator Email Address Home Phone Number

# **Targeted Participant Data Extract**

# **DESCRIPTION:**

This report's filtering options allow for extraction of specific populations of participants based on various account and personal data, including participants with defaulted values due to missing/invalid data. The Data Specifications section below details the available options. When exported to Excel, mailing address information is included for targeted mailing efforts.

#### **AVAILABLE FORMATS:**

- Excel: Recommended for data sorting and formatting. Additional columns of data are available in this format
- PDF: Recommended for viewing and printing formatted text and graphics
- Word: Alternate option for viewing and printing formatted text and graphics

## FAQ

## Q: How is default data indicated on the report?

**A:** Defaulted birth date, hire date, and address fields are indicated by an asterisk (\*). Defaulted allocation information is listed in the "Default Investment" column. For participants defaulted into a single investment option, the ticker symbol of the investment option is populated. For participants defaulted into more than one investment option, the word "Multiple" is populated. If participants are defaulted into our Managed Accounts services, the word "Manageacct" is populated.

#### Q: How do I know if a participant is defaulted into our plan's default investment option(s)?

**A:** When the report is run to capture participants with default allocation information, a listing of the plan's current default investment option(s) is provided at the end of the report.

#### Q: What is meant by the "Rule Criteria" regarding my plan's default investment option(s)?

**A:** This refers to the criteria used, if any, to determine which investment option a participant should be defaulted into should she/he fail to make a positive election. Common examples of criteria rules are Birth Date, Age and Managed Accounts.

# Q: Can I run this report for multiple plans?

**A:** If you have access to the "Cross Plan" category, you may run this report against some or all of the plan numbers to which you have been granted access. Please note that our system will automatically choose a divisional category, if applicable, for each plan as different plans may utilize varying division categories (e.g., Department, Agency, Division, etc.)

# **DATA SPECIFICATIONS:**

- Plan Number
- Division, *if applicable*
- Participant Account Status

#### <u>Options</u>

- 1) All Active Participants
- 2) Active Participants Awaiting First Deposit
- 3) Active Participants with a Balance
- 4) All Participants
- 5) Terminated Participants Only

Return to the Table of Contents

# Targeted Participant Data Extract (continued)

• Participant Employment

<u>Options</u>

- 1) Currently Employed
- 2) Terminated from Employment
- 3) All Participants Regardless of Employment
- Specified Age
- Age as of Date
- Mail Hold Indicator

# <u>Options</u>

- 1) Participants with a Mail Hold Date
- 2) Participants Without a Mail Hold Date
- 3) All Participants Regardless of Mail Hold Date
- Contribution Days

Options

- 1) Include All Participants Regardless of Contribution Days
- 2) Include Only Participants with No Contributions in the Past:
  - a) 30 Days
  - b) 60 Days
  - c) 90 Days
  - d) 180 Days
  - e) 12 Months
  - f) 18 Months
- Ownership

**Options** 

- 1) All Accounts
- 2) Normal Participant Accounts
- 3) QDRO Accounts
- 4) Takeover Accounts
- Default Indicator

#### <u>Options</u>

- 1) Defaulted Birth Date
- 2) Defaulted Hire Date
- 3) Defaulted Address
- 4) Defaulted Allocation
- 5) All Default Information
- 6) No Default Information
- Allocation Indicator
- <u>Options</u>
  - 1) Exclude Participants with No Allocations
  - 2) Include All Regardless of Allocations
- Participant Identifier
- Sort Order
- Frequency

Return to the Table of Contents

# Targeted Participant Data Extract (continued)

#### OUTPUT COLUMNS:

#### **EXCEL**

Plan Number Plan Name Account Status **Employment Status Default Information** Plan Number Plan Name **Division Basis Division Value Division Name Client Division Code** SSN SSN Extension Account Status Account Status Sub-Code Birth Date Default DOB Age Hire Date Default DOH Gender Marital Status Default Address Default Investment Pay Center Basis Pay Center Value Pay Center Name Pay Center Code First Name Middle Name Last Name Mailing Name 1 Mailing Name 2 Mailing Name 3 First Line Mailing Second Line Mailing City State Zip Code Country Home Phone Area Code Home Phone Number Work Phone Area Code Work Phone Number Plan's Current Default Allocations Plan Number Investment Description **Rule Criteria** Effective Date Percent Range Low Range High **QDIA** Indicator

## PDF & WORD

Plan Number Plan Name Account Status **Employment Status Default Information** Employee ID SSN Extension Participant Name Account Status Account Status Sub-Code Birth Date Age Hire Date Gender Marital Status **Default Status Default Investment** Plan's Current Default Allocations

# **Compliance Census File**

#### **DESCRIPTION:**

This report provides data on personnel employed during a selected plan-year reporting period. It contains information on employee dates, hours, compensation, etc. It is used for compliance testing and 5500 reporting.

#### **AVAILABLE FORMAT:**

• Text: Allows for editing or exporting to a spreadsheet

# <u>FAQ</u>

## Q: Who should be included on the census file?

**A:** Census data should be provided for everyone employed during the plan year regardless of their length of employment or whether or not the specific individuals elected to participate in the plan. If you are a member of a controlled or affiliated service group of employers, please provide census data for the employees of each employer and indicate which employees are excluded from the plan in the employee status column with an "E."

## Q: How do I make updates to the file?

**A:** The file can be opened and manipulated using Microsoft Excel. Prior to uploading the file, ensure the file is resaved in a .txt format.

## Q: What is pre-entry compensation?

**A:** Pre-entry compensation is the compensation earned prior to an employee becoming eligible for entry into the plan during the current plan year. The compensation earned from the later of the date of hire or beginning of the plan year to the employee's entry date is considered pre-entry compensation.

# **DATA SPECIFICATIONS:**

- Plan Number
- Plan Year Begin Date
- Plan Year End Date

#### **OUTPUT COLUMNS:**

| Column A: | Employee Name                       |
|-----------|-------------------------------------|
| Column B: | Employee Status                     |
| Column C: | SSN                                 |
| Column D: | Date of Birth                       |
| Column E: | Hours Worked                        |
| Column F: | Original Date of Hire               |
| Column G: | Date of Termination                 |
| Column H: | Date of Rehire                      |
| Column I: | Pre-Entry Compensation              |
| Column J: | Plan Compensation                   |
| Column K: | Total Compensation                  |
| Column L: | Prior 12 Months' Compensation       |
| Column M: | Employee Paycheck Contributions     |
| Column N: | Employer Matching Contributions     |
| Column O: | Employee After-Tax Contributions    |
| Column P: | Employer Non-Elective Contributions |
| Column Q: | Employee Roth Contributions         |
| Column R: | Officer Status                      |

# **Monthly Plan Activity**

## **DESCRIPTION:**

This report provides a summary of plan- and participant-level activity for a selected month. Information in the following categories is provided:

- 1) Contributions (Plan-Level Data by Money Source and Investment Option)
- 2) Rollover Activity
- 3) Investment Election Changes
- 4) Distributions
- 5) Loans
- 6) Participants with First Contribution
- 7) Contributing Participants with Default Investment Elections
- 8) Transfers
- 9) Enrollment Notifications

Note: Current month data is available, however, the report will only capture activity up through the prior business day.

## **AVAILABLE FORMATS:**

- Excel: Recommended for data sorting and formatting.
- PDF: Recommended for viewing and printing formatted text and graphics
- Word: Alternate option for viewing and printing formatted text and graphics

# <u>FAQ</u>

#### Q: Do I have to enter the last business date of the month as my Process Date?

A: No. For your convenience, the report is designed so that you can enter any date of the month for which you'd like to pull this data. For example, entering 8/14 or 8/31 will yield the same August report.

# **DATA SPECIFICATIONS:**

- Plan Number
- Division, if applicable
- Employee Identifier
- Frequency
- Process Date

#### **OUTPUT COLUMNS**

#### **Contributions**

Division Division Name Payroll Date Effective Date Received Date Event ID Money Source Code Money Source Investment ID Investment Name Amount Participant Count

(Continued on next page).

# Monthly Plan Activity (continued)

#### **Rollover Activity:**

Division Division Name Participant Name SSN SSN Extension Effective Date Amount

#### Investment Election Changes:

Division Division Name Participant Name SSN SSN Extension Effective Date Entry Source (Web, Phone, etc.)

#### **Distributions:**

Division Division Name Participant Name SSN SSN Extension Effective Date Disbursement Method Tax Disbursement Reason

#### Loans:

Division Division Name Participant Name SSN SSN Extension Effective Date Type (General or Residential) Loan Number Amount

#### Participants with First Contribution:

Division Division Name Participant Name SSN SSN Extension First Contribution Date Status

#### **Contributing Participants with Default Investment Elections:**

Division Division Name Participant Name SSN SSN Extension

# Transfers:

Division Division Name Participant Name SSN SSN Extension Effective Date Transfer Source Transfer Type

#### Enrollment Notifications:

Division Division Name Participant Name SSN SSN Extension Notification Date

# Participant Statistics by Age Group

# **DESCRIPTION:**

This report divides participants into nine age groups and provides counts for a variety of categories pertaining to account status, eligibility and transaction activity over a specified date range. Each category includes a Total count as well as an "Unknown" group that captures participants with defaulted or invalid birth dates on our system. The age groups provided are as follows: 26-33; 34-40; 41-48; 49-55; 56-58; 59-62; 63-65; Over 65. For plans with divisions, the report can be run for specific divisions or globally for the entire plan.

## **AVAILABLE FORMATS:**

- Excel: Recommended for data sorting and formatting.
- PDF: Recommended for viewing and printing formatted text and graphics
- Word: Alternate option for viewing and printing formatted text and graphics

# <u>FAQ</u>

## Q: Can I run this report for multiple plans?

**A:** If you have access to the "Cross Plan" category, you may run this report against some or all of the plan numbers to which you have been granted access. Please note that our system will automatically choose a divisional category, if applicable, for each plan as different plans may utilize varying division categories (e.g., Department, Agency, Division, etc.)

## **DATA SPECIFICATIONS:**

- Plan Number
- Division, if applicable
- Frequency
- Begin Date
- End Date

#### CATEGORIES:

#### Counts as of the End Date Selected:

- Total Eligible Participants\*
- Ineligible/Never Eligible Participants\*
- Active Participants with a Balance
- Terminated from Employment with a Balance
- Outstanding Loan(s)

# **Counts for the Date Range Selected:**

- Participants with a Balance
- Active Participants Contributing
- Active Participants Receiving Employer Contributions
- Percent of Active Participants Contributing
- Percent of Active Participants Receiving Employer Contributions
- Percent of Total Eligible Participants that Are Participating\*

Return to the Table of Contents

- Full Withdrawals
- New Loans Issued
- First Contributions
- Newly Eligible Participants\*

\* Counts for these categories are only provided for plans utilizing our online enrollment services.

# Status Definitions:

| Active Participant:     | Employed as of the selected End Date                                      |
|-------------------------|---------------------------------------------------------------------------|
| Eligible Participant:   | Employed with a Participation Date that is prior to the selected End Date |
| Ineligible Participant: | Employed but not eligible to participate as of the selected End Date      |

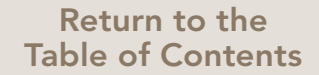

# Participant Website and Voice Response System Usage Summary

## **DESCRIPTION:**

This report generates a listing of participant inquiries and activity initiated through the participant website and the phone voice response system over a specified month-based reporting period. Counts of total logins and number of distinct users are provided, along with counts of the specific inquiry or update activity occurring within the time frame selected. Data for this report is provided in monthly increments only, and is limited to the previous 12-month period.

#### **AVAILABLE FORMATS:**

- Excel: Recommended for data sorting and formatting
- PDF: Recommended for viewing and printing formatted text and graphics
- Word: Alternate option for viewing and printing formatted text and graphics

# <u>FAQ</u>

#### Q: What will be on the report if I run it for the current month? For multiple months?

**A**: Data for the current month is not available until after the last business day of the month. At the end of each month, data for this report is compiled as a collective for the month and can then be extracted in full-month increments only. For example, requesting Begin/End Dates of 12/8 to 12/15 will yield a full report of all December data (12/1 through12/31).

Data can be requested for multiple months, up to a maximum of the 12 previous months. The system will not prevent you from entering a date range greater than 12 months; however, the results provided will be automatically restricted to the prior 12-month period.

#### Q: Can I run this report for multiple plans?

**A:** If you have access to the "Cross Plan" category, you may run this report against some or all of the plan numbers to which you have been granted access. Please note that our system will automatically choose a divisional category, if applicable, for each plan as different plans may utilize varying division categories (e.g., Department, Agency, Division, etc.)

#### **DATA SPECIFICATIONS:**

- Plan Number
- Division, if applicable
- Begin Date
- End Date

#### **OUTPUT COLUMNS**

Plan Number Plan Name Begin Date End Date

Return to the Table of Contents

# Participant Website and Voice Response System Usage Summary (continued)

# Division Basis, *if applicable* Division Value, *if applicable* Division Name, *if applicable*

# WEB USAGE

- Totals
  - Distinct Users
  - Total Logins

#### Inquiries

- Account and Certificates Overview
- My Investments
- Disbursement Summary
- Investment Overview
- Account Balance
- Balance Comparison
- Balance History
- Beneficiary Data
- Paycheck Contribution Rate
- Investment Overview
- Investment Prospectus
- Investment Returns
- Investment Trends
- Loan Summary
- Online Forms
- Rate of Return
- Rates
- Transaction History
- Transfers
- Unit Values
- Employee Address
- Statements On Demand or Quarterly

#### Updates

- My Investments
- Beneficiary Data
- Change Passcode
- Paycheck Contribution Rate
- Electronic File Cabinet
- Email Address
- Investment Transfer
- Personal Information
- Loan Disbursements
- Loan Request
- Order Passcode
- Registration

# VRU USAGE

- Totals
  - Calls Fielded by Service Reps
  - Distinct Callers
  - Total Calls

#### Inquiries

- My Investments
- Loan(s)
- Transaction History

#### Updates

Change Passcode

# Participant Deposit Detail (Calendar Year-to-Date)

#### **DESCRIPTION:**

This report provides detail of calendar year-to-date deposits to participant accounts as of a specified date. All deposits to participant accounts are captured, including contributions, rollovers, earnings, etc. Filtering options provide the ability to show amounts by money source or as overall totals and to extract deposit activity for select populations of participants with regards to age and year-to-date contribution amounts. The report also provides catch-up contribution information, as applicable. The Excel output provides participant address data for targeted mailing purposes.

## **AVAILABLE FORMATS:**

- Excel: Recommended for data sorting and formatting. Additional columns of data are available in this format
- PDF: Recommended for viewing and printing formatted text and graphics
- Word: Alternate option for viewing and printing formatted text and graphics

# <u>FAQ</u>

Q: How do I request a report of participants who are nearing or have exceeded the IRS 402(g) contribution limit? What if my plan offers Roth contributions in addition to pre-tax contributions?

**A:** To identify participants who are nearing or have exceeded the IRS 402(g) maximum contribution limit, select "Payroll" from the Date Indicator field, enter the begin date of the plan year (1/1 for most plans), and then populate the Limit Amount field with a dollar amount that is less than the current IRS maximum. The report will only display participants who have contributed more than the amount entered into the Limit Amount field.

If your plan offers both pre-tax and Roth money sources, you can select both in the money source parameter. To select multiple money sources, hold down the CTRL key while pressing enter or left-clicking your mouse on the desired money source(s). Please note that when multiple money sources are selected, the cumulative contribution amounts for all money sources selected are what will be compared to the figure entered into the Limit Amount field. Only participants who are over the amount entered will be displayed.

#### Q: What is represented in the Catch-Up Type column?

**A:** If your plan is utilizing our deferral recordkeeping services, this column will display "AGE50" for participants that are age 50 or over and are deferring catch-up amounts (e.g., amounts in excess of the IRS 402(g) maximum contribution limit). For 457 plans, this column will display "AC457" for participants that are contributing catch-up amounts.

#### Q: Can I change the begin date for this report?

**A:** The start date for this report defaults to January 1 and pulls data for the calendar year based on the Effective Date specified. This allows you to set the report for a recurring frequency (e.g., Monthly, Quarterly, etc.) and always receive calendar year-to-date information. If you have a specific date range required that does not begin with January 1, please run the Participant Deposit Detail report as it allows for any Begin and End Dates.

# Q: Can I run this report for multiple plans?

A: If you have access to the "Cross Plan" category, you may run this report against some or all of the plan numbers to which you have been granted access. Please note that our system will automatically choose a divisional category, if applicable, for each plan as different plans may utilize varying division categories (e.g., Department, Agency, Division, etc.)

# **DATA SPECIFICATIONS:**

- Plan Number
- Date Indicator
- Money Source
- Deposit Type
- Participant Identifier
- Sort Order

- Specified Age\*
- Limit Amount\*\*
- Frequency
- Effective Date

\* Data will only be provided for participants who meet or exceed the age entered here. \*\* Data will only be provided for participants who meet or exceed the amount entered here.

#### **OUTPUT COLUMNS**

## **EXCEL**

Plan Number Plan Name Subset Basis Subset Value Subset Name SSN SSN Extension Participant Name Age Account Status **Termination Date** Last Payroll Date Money Source **Contribution Amount Total Amount** Participant Total Catch-Up Type 403(b) 457 Age 50 Military Remaining Available Catch-Up **REG Amount** SGL Amount Highly Compensated Pay Center Basis Pay Center Value Pay Center Name First Name Middle Name Last Name Mailing Name 1 Mailing Name 2 First Line Mailing Second Line Mailing City Zip Code Country Home Phone Area Code Home Phone Number Work Phone Area Code Work Phone Number Birth Date

#### PDF & WORD

SSN SSN Extension Participant Name Age Account Status Termination Date Last Payroll Date Money Source Contribution Amount Conversion Amount Total Amount Participant Total Catch-Up Type

# Plan Contribution Summary by Money Source

# **DESCRIPTION:**

This report provides information on all contribution remittances (Events) made to the plan for a specified date range. For each Event ID remitted, the report shows a money source breakdown of amounts allocated and confirmations of Effective Date, Received Date and Payroll Date. Plan Totals for the date range specified are also captured. Filtering options allow you to search for remittances based on either Payroll Date or Effective Date and also to extract data by specific money source(s).

For each Event ID captured, additional participant-level contribution detail can be obtained by clicking on the "View Detail" hyperlink. This drill-down functionality essentially creates a new Plan Contribution Summary by Money Source report for one Event ID, which includes participant contribution amounts by money source, subtotals for each money source, and a count of participants included on the Event ID.

#### AVAILABLE FORMATS:

- Excel: Recommended for data sorting and formatting
- PDF: Recommended for viewing and printing formatted text and graphics
- Word: Alternate option for viewing and printing formatted text and graphics

# <u>FAQ</u>

#### Q: How do I create a Plan Contribution Summary by Money Source for a specific Event ID?

**A:** Prior to exporting the report to PDF or Excel, locate the Event ID you wish to view and click on the "View Detail" hyperlink. This will create a new tab with participant-level details for that Event ID which you can then export to PDF or Excel.

To return to the original report, click on the "Main Report" tab in the upper left-hand corner of the report. You can then continue to create new tabs for as many Event IDs as needed.

#### Q: When will contributions be available for reporting?

A: Contribution transactions are typically available for reporting one business day after the event's effective date.

#### Q: Can I run this report for multiple plans?

**A:** If you have access to the "Cross Plan" category, you may run this report against some or all of the plan numbers to which you have been granted access. Please note that our system will automatically choose a divisional category, if applicable, for each plan as different plans may utilize varying division categories (e.g., Department, Agency, Division, etc.)

#### **DATA SPECIFICATIONS:**

- Plan Number
- Division, *if applicable*
- Date Type Indicator
- Money Source
- Participant Identifier
- Frequency
- Begin Date
- End Date

(Continued on next page).

## **OUTPUT COLUMNS:**

Plan Number

Plan Name

Reporting Period

Begin Date

End Date

Division Basis

**Division Value** 

Division Name

Event ID

**Event Detail Report** 

- Effective Date
- **Received Date**
- Payroll Date
- **Remittance Amount**
- **Reconciliation Amount**

Money Source

**Transaction Amount** 

Participant Suspense

Forfeiture Amount

Participant Detail

Social Security Number Social Security Number Extension Participant Name Total Contribution Money Source Contribution Amount

# Participant Deposit Detail

## **DESCRIPTION:**

This report provides detail of deposits to participant accounts for a specified date range. All deposits to participant accounts are captured, including contributions, rollovers, earnings, etc. Filtering options provide the ability to show amounts by money source or as overall totals and to extract deposit activity for select populations of participants with regards to age and year-to-date contribution amounts. The report also provides catch-up contribution information, as applicable. The Excel output provides participant address data for targeted mailing purposes.

#### **AVAILABLE FORMATS:**

- Excel: Recommended for data sorting and formatting. Additional columns of data are available in this format
- PDF: Recommended for viewing and printing formatted text and graphics
- Word: Alternate option for viewing and printing formatted text and graphics

## <u>FAQ</u>

# Q: How do I request a report of participants who are nearing or have exceeded the IRS 402(g) contribution limit? What if my plan offers Roth contributions in addition to pre-tax contributions?

**A:** To identify participants who are nearing or have exceeded the IRS 402(g) maximum contribution limit, select "Payroll" from the Date Indicator field, enter the begin date of the plan year (1/1 for most plans), and then populate the Limit Amount field with a dollar amount that is less than the current IRS maximum. The report will only display participants who have contributed more than the amount entered into the Limit Amount field.

If your plan offers both pre-tax and Roth money sources, you can select both in the money source parameter. To select multiple money sources, hold down the CTRL key while pressing enter or left-clicking your mouse on the desired money source(s). Please note that when multiple money sources are selected, the cumulative contribution amounts for all money sources selected are what will be compared to the figure entered into the Limit Amount field. Only participants who are over the amount entered will be displayed.

# Q: What is represented in the Catch-Up Type column?

**A:** If your plan is utilizing our deferral recordkeeping services, this column will display "AGE50" for participants that are age 50 or over and are deferring catch-up amounts (i.e., amounts in excess of the IRS 402(g) maximum contribution limit). For 457 plans, this column will display "AC457" for participants that are contributing catch-up amounts.

#### Q: Can I run this report for multiple plans?

**A:** If you have access to the "Cross Plan" category, you may run this report against some or all of the plan numbers to which you have been granted access. Please note that our system will automatically choose a divisional category, if applicable, for each plan as different plans may utilize varying division categories (e.g., Department, Agency, Division, etc.)

# **DATA SPECIFICATIONS:**

- Plan Number
- Date Indicator
- Money Source
- Deposit Type
- Participant Identifier
- Sort Order
- Specified Age\*
- Limit Amount\*\*
- Frequency
- Begin Date
- End Date

\* Data will only be provided for participants who meet or exceed the age entered here.
\*\*Data will only be provided for participants who meet or exceed the amount entered here.

Return to the Table of Contents

# Participant Deposit Detail (continued)

# **OUTPUT COLUMNS:**

## EXCEL

Plan Number Plan Name Subset Basis Subset Value Subset Name SSN SSN Extension Participant Name Age Account Status Termination Date Last Payroll Date Money Source **Contribution Amount** Total Amount Participant Total Catch-Up Type 403(b) 457 Age 50 Military Remaining Available Catch-Up **REG** Amount SGL Amount **Highly Compensated** Pay Center Basis Pay Center Value Pay Center Name First Name Middle Name Last Name Mailing Name 1 Mailing Name 2 First Line Mailing Second Line Mailing City Zip Code Country Home Phone Area Code Home Phone Number Work Phone Area Code Work Phone Number Birth Date

#### PDF & WORD

SSN SSN Extension Participant Name Age Account Status Termination Date Last Payroll Date Money Source Contribution Amount Conversion Amount Total Amount Participant Total Catch-Up Type

# **Contribution Summary by Investment Option**

#### **DESCRIPTION:**

This report provides a summary of contributions to the plan by investment option for a specified date range. The data shows what percentages of contributions have been allocated to each investment option in three categories: Employee Contributions, Employer Contributions and Total Contributions.

#### **AVAILABLE FORMATS:**

- HTML (HyperText Markup Language) common Internet document format
- TEXT universal file type with limited formatting

#### **DATA SPECIFICATIONS:**

- Plan Number
- Frequency
- Begin Date
- End Date

#### **OUTPUT COLUMNS:**

Investment Option Name

Employee

- Count
- Contributions
- Percentage

Employer

- Count
- Contributions
- Percentage

Total

- Count
- Contributions
- Percentage

# Paycheck Contribution Rates by Age Group and Assets

## **DESCRIPTION:**

The data provided in this report with regards to paycheck contribution rates is twofold. The first section provides a bar graph illustrating the average paycheck contribution rates by age group. The nine age groups are as follows: Under 26; 26-33; 34-40; 41-48; 49-55; 56-58; 59-62; 63-65; 66 and older. The second section provides Total Assets, Percentage of Assets, and Participant Counts by paycheck contribution rate for active employees with a balance. As applicable, the data is subtotaled by money source (Pre-Tax, After-Tax and Roth) and includes an overall average contribution rate for each money source. Lastly, the report captures asset balances and counts of terminated participants with a balance, as well as an overall Total Participant Balance and Count of Participants with a balance.

## **AVAILABLE FORMATS:**

- Excel: Recommended for data sorting and formatting.
- PDF: Recommended for viewing and printing formatted text and graphics
- Word: Alternate option for viewing and printing formatted text and graphics

# **DATA SPECIFICATIONS:**

- Plan Number
- Division, *if applicable*
- Effective Date

# **OUTPUT COLUMNS:**

| EXCEL                      | <u>PDF &amp; WORD</u>                                           |
|----------------------------|-----------------------------------------------------------------|
| Plan Number                | Plan Number                                                     |
| Plan Name                  | Plan Name                                                       |
| Effective Date             | Effective Date                                                  |
| Division/Money Source      | Bar Graph(s) - Paycheck Contribution Rate Averages by Age Group |
| Participant Account Status | Division/Money Source                                           |
| Rate (Percentage/Amount)   | Rate (Percentage/Amount)                                        |
| Assets                     | Assets                                                          |
| Percent of Assets          | Percent of Assets                                               |
| Participant Count          | Participant Count                                               |

# Participant Loan Detail

#### **DESCRIPTION:**

This report provides detail of all participant loan information for a specified date range including loans issued/paid, loan attributes, payment history, current status and default information. Filtering options provide the ability to pull data based on current loan status and to isolate loans that are late and/or defaulted.

#### **AVAILABLE FORMATS:**

- Excel: Recommended for data sorting and formatting. Additional columns of data are available in this format
- PDF: Recommended for viewing and printing formatted text and graphics

# <u>FAQ</u>

# Q: What is the difference between the Standard and Late/Defaulted layout?

**A:** The Standard layout provides general information on all loans regardless of current payment status. The Late/ Defaulted layout contains information specific to loans that are late and/or defaulted and provides additional detail as it relates to the payment delinquency.

# Q: Can I run this report for multiple plans?

**A:** If you have access to the "Cross Plan" category, you may run this report against some or all of the plan numbers to which you have been granted access. Please note that our system will automatically choose a divisional category, if applicable, for each plan as different plans may utilize varying division categories (e.g., Department, Agency, Division, etc).

## **DATA SPECIFICATIONS:**

- Plan Number
- Division, *if applicable*
- Loan Status
- Payment Status
- Employee Identifier
- Sort Order
- Frequency
- Begin Date
- End Date

#### OUTPUT COLUMNS

The output fields that are provided are dependent on which version of the report is requested in the "Payment Status" specification: Standard Layout or Late/Defaulted Layout. Please click on the link below for a field documentation grid.

Participant Loan Detail - Field Documentation Grid

# Participant Involuntary Distribution Listing

# **DESCRIPTION:**

This report is used to identify and authorize the processing of involuntary distributions for terminated employees. It generates a listing of participants' vested account balances by money source within a specified dollar range. The employment status parameter allows you to run the report against either All, Active or Terminated participants. Deceased participants and those with contributions after the Last Contribution Date are excluded from the report.

## **AVAILABLE FORMATS:**

- Excel: Recommended for data sorting and formatting. Additional columns of data are available in this format
- PDF: Recommended for viewing and printing formatted text and graphics
- Word: Alternate option for viewing and printing formatted text and graphics

# <u>FAQ</u>

## Q: Why is a participant not on the report?

A: There are several reasons for participants to be excluded from the report:

- Participant vested balance and loan balance are not within the specified dollar range.
- Participant received a contribution after the specified Last Contribution Date.
- The employee does not meet the employment criteria selected:
  - 1) ALL: Includes all employees regardless of employment status
  - 2) A: Includes only Active employees
  - 3) T: Includes only Terminated employees
- Deceased participants are excluded from the report.

# Q: How does the Last Contribution Date parameter impact the results?

A: Participants who have received a contribution after the date provided here will be excluded from the results.

# **DATA SPECIFICATIONS:**

- Plan Number
- Division(s), *if applicable*
- Low Balance Amount (Default Value = \$3,500)
- High Balance Amount (Default Value = \$5,000)
- Employee Status (Active, Terminated, All)
- Include Rollover Money (if applicable)
- Show Money Source (if applicable)
- Sort Order
- Frequency
- Effective Date
- Last Contribution Date\*

\* Participants with contributions allocated after the date entered here will be excluded from the results.

# Participant Involuntary Distribution Listing (continued)

## OUTPUT COLUMNS:

# **EXCEL** Plan Number Plan Number Plan Name Plan Name **Division Basis Division Basis Division Value Division Value Division Name Division Name** SSN SSN SSN Extension SSN Extension Participant Name Participant Name Birth Date Birth Date Last Contribution Date **Employment Termination Date** If Requested by Money Source: Money Source Money Source Description Total Balance Vested Balance Vested Error Vested Percent Loan Balance Loan Balance **Disbursement Reason/Date** Record Type Self-Directed Account Mailing Name 1 Mailing Name 2 Mailing Name 3 First Line Mailing Second Line Mailing City State Zip Country Mail Hold Date Prior Involuntary Distribution Indicator

PDF & WORD

Last Contribution Date **Employment Termination Date** 

If Requested by Money Source: Money Source Money Source Description **Total Balance** Vested Balance Vested Percent

**Disbursement Reason/Date** 

# **Plan Disbursement Summary**

## **DESCRIPTION:**

This report provides a summary of participant disbursement activity for a specified date range by disbursement type, reason and investment option. Loan withdrawal activity is also included. When exported to PDF or Word format, the report includes either a bar graph or a pie chart illustrating disbursement activity by Reason or Method, respectively. Disbursement amount subtotals by investment option, method and reason are provided, as well as participant counts for each. To obtain disbursement data broken down by individual participant, please run the Participant Disbursement Detail report.

#### **AVAILABLE FORMATS:**

- Excel: Recommended for data sorting and formatting .
- PDF: Recommended for viewing and printing formatted text and graphics .
- Word: Alternate option for viewing and printing formatted text and graphics

## FAQ

## Q: What does Reason and Method represent in the Report Type specification?

A: Disbursement Reason refers to how the payment was made, such as Direct Rollover to an IRA or a Payment to Self. Disbursement Method refers to Full Withdrawal, Partial Withdrawal or Periodic Payment.

## DATA SPECIFICATIONS:

- Plan Number
- Division, if applicable
- Report Type
- Frequency .
- **Begin Date**
- End Date
- Selecting "Method" or "Reason" provides the same data; however, when "Method" is selected, a pie chart is provided showing Full Withdrawal activity versus Partial Withdrawal activity and when "Reason" is selected, a bar chart is provided illustrating (in dollars) disbursement type activity (Payment to Self, Direct Rollover, Loan, etc.) for the date range selected.

#### **OUTPUT COLUMNS:**

| EXCEL                              | PDF & WORD                                       |
|------------------------------------|--------------------------------------------------|
| Plan Number                        | Plan Number                                      |
| Plan Name                          | Plan Name                                        |
| Begin Date                         | Begin Date                                       |
| End Date                           | End Date                                         |
| Method                             | Chart: Disbursement Activity by Method or Reason |
| Reason                             | Method                                           |
| Investment ID                      | Reason                                           |
| Investment Name                    | Investment ID                                    |
| Disbursement Amount                | Investment Name                                  |
| Participants                       | Disbursement Amount                              |
| Total for Each Distribution Reason | Participants                                     |
| Grand Total                        | Total for Each Distribution Reason               |
|                                    | Grand Total                                      |
|                                    |                                                  |
# Participant Disbursement Detail

# **DESCRIPTION:**

This report provides participant-level detail on all disbursements occurring within a specified date range. Loan withdrawals are included in the data. The detail provided includes disbursement-related data, such as reason, type and taxation code, as well as financial detail, such as money sources, gross/net amounts, vested percentages, forfeited dollars, fees and tax withholdings. Upfront filtering options provide the ability to capture specific disbursement activity by taxation, method and employee age.

### **AVAILABLE FORMATS:**

- Excel: Recommended for data sorting and formatting. Additional columns of data are available in this format
- PDF: Recommended for viewing and printing formatted text and graphics
- Word: Alternate option for viewing and printing formatted text and graphics

# FAQs:

#### Q: Can I run this report for multiple plans?

**A:** If you have access to the "Cross Plan" category, you may run this report against some or all of the plan numbers to which you have been granted access. Please note that our system will automatically choose a divisional category, if applicable, for each plan as different plans may utilize varying division categories (e.g., Department, Agency, Division, etc.).

#### **DATA SPECIFICATIONS:**

- Plan Number
- Division, if applicable
- Date Type
- Tax Reason
- Disbursement Method
- Employee Identifier
- Sort Order
- Age as of Disbursement
- Frequency
- Begin Date
- End Date

Return to the Table of Contents

(Continued on next page).

# Participant Disbursement Detail (continued)

# **OUTPUT COLUMNS:**

PDF & WORD Plan Number

EXCEL Plan Number Plan Name Begin Date End Date Tax Reason **Disbursement Method** Division Basis **Division Value Division Name** SSN SSN Extension Participant Name Age Birth Date Hire Date Termination Date Taxable Reason Disbursement Reason **Disbursement Method** Effective Date Money Source **Disbursement Amount Disbursement Fee** Withholding Amount Vested Percentage Forfeited Amount **Check Amount** Mailing Name 1 First Line Mailing Second Line Mailing City State Zip Code Country

Plan Name **Begin Date** End Date Tax Reason **Disbursement Method** SSN SSN Extension Participant Name Age Taxable Reason **Disbursement Reason Disbursement Method** Effective Date Money Source **Disbursement Amount Disbursement Fee** Withholding Amount Vested Percentage Forfeited Amount Check Amount

Return to the Table of Contents